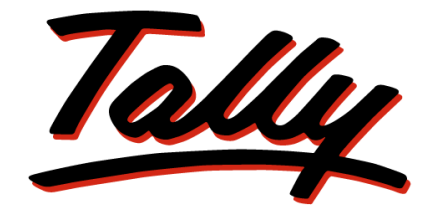

# POWER OF SIMPLICITY

# Getting Started with Service Tax in Tally.ERP 9

The information contained in this document is current as of the date of publication and subject to change. Because Tally must respond to changing market conditions, it should not be interpreted to be a commitment on the part of Tally, and Tally cannot guarantee the accuracy of any information presented after the date of publication. The information provided herein is general, not according to individual circumstances, and is not intended to substitute for informed professional advice.

This document is for informational purposes only. TALLY MAKES NO WARRANTIES, EXPRESS OR IMPLIED, IN THIS DOCUMENT AND SHALL NOT BE LIABLE FOR LOSS OR DAMAGE OF WHATEVER NATURE, ARISING OUT OF, OR IN CONNECTION WITH THE USE OF OR INABILITY TO USE THE CONTENT OF THIS PUBLICATION, AND/OR ANY CONDUCT UNDERTAKEN BY PLACING RELIANCE ON THE CONTENTS OF THIS PUBLICATION.

Complying with all applicable copyright and other intellectual property laws is the responsibility of the user. All rights including copyrights, rights of translation, etc., are vested exclusively with TALLY SOLUTIONS PRIVATE LIMITED. No part of this document may be reproduced, translated, revised, stored in, or introduced into a retrieval system, or transmitted in any form, by any means (electronic, mechanical, photocopying, recording, or otherwise), or for any purpose, without the express written permission of Tally Solutions Pvt. Ltd.

Tally may have patents, patent applications, trademarks, copyrights, or other intellectual property rights covering subject matter in this document. Except as expressly provided in any written licence agreement from Tally, the furnishing of this document does not give you any licence to these patents, trademarks, copyrights, or other intellectual property.

© 2011 Tally Solutions Pvt. Ltd. All rights reserved.

Tally, Tally 9, Tally9, Tally.ERP, Tally.ERP 9, Shoper, Shoper 9, Shoper POS, Shoper HO, Shoper 9 POS, Shoper 9 HO, TallyDeveloper, Tally Developer, Tally.Developer 9, Tally.NET, Tally Development Environment, Tally Extender, Tally Integrator, Tally Integrated Network, Tally Service Partner, TallyAcademy & Power of Simplicity are either registered trademarks or trademarks of Tally Solutions Pvt. Ltd. in India and/or other countries. All other trademarks are properties of their respective owners.

Version: Getting Started with Service Tax in Tally.ERP 9/Release 3.1/April 2011

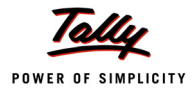

# Contents

## Introduction

| Introduction                        | 1 |
|-------------------------------------|---|
| Scope & Applicability               | 1 |
| Scope                               | 1 |
| Applicability                       | 2 |
| Registration                        | 2 |
| Valuation of Taxable Service        | 3 |
| Charge of Service Tax               | 3 |
| Time and Mode of Payment            | 4 |
| Returns & Time lines                | 4 |
| Service Tax Features in Tally.ERP 9 | 5 |
|                                     |   |

## Lesson 1: Enabling Service Tax in Tally.ERP 9

| 1.1 | Enabling Service Tax in Tally.ERP 9 | 7   |
|-----|-------------------------------------|-----|
|     | 1.1.1 Create Company                | . 8 |
|     | 1.1.2 Enable Service Tax            | 9   |

## Lesson 2: Creating Service Tax Masters

| 2.1 | Master Setup          | 14 |
|-----|-----------------------|----|
|     | 2.1.1 Service Ledgers | 15 |
|     | 2.1.2 Tax Ledgers     | 16 |
|     | 2.1.3 Party Ledgers   |    |
| 2.2 | Voucher Type Setup    | 21 |

## Lesson 3: Service Tax Transactions

| 3.1 | Recording Service Tax Transactions                                       | 23 |
|-----|--------------------------------------------------------------------------|----|
| 3.2 | Purchase of Services                                                     | 24 |
| 3.3 | Payment to Service Provider                                              | 29 |
| 3.4 | Sale of Taxable Services                                                 | 33 |
| 3.5 | Receipt from Service Receiver                                            | 37 |
| 3.6 | Adjustment of Input Service Credit towards Service Tax Payable           | 41 |
| 3.7 | Payment of Service Tax                                                   | 45 |
|     | 3.7.1 Payment of Service Tax (without using S: Stat Payment)             | 45 |
|     | 3.7.2 Payment of Service Tax (using S: Stat Payment - Auto Fill)         | 52 |
|     | 3.7.3 Payment of Service Tax (using S: Stat Payment - without Auto Fill) | 56 |
|     |                                                                          |    |

## Lesson 4: Service Tax Reports

| 4.1 | Service Tax Reports  | . 59 |
|-----|----------------------|------|
| 4.2 | Computation          | . 60 |
| 4.3 | Service Tax Payables | .61  |

#### Content

|     | 4.3.1 Bill Date Wise           | 62 |
|-----|--------------------------------|----|
|     | 4.3.2 Realisation Date Wise    | 63 |
|     | 4.3.3 Tax on Services Received | 63 |
|     | 4.3.4 Import of Services       | 63 |
| 4.4 | Input Credit                   | 64 |
|     | 4.4.1 Summary                  | 64 |
|     | 4.4.2 Reversal Details         | 66 |
| 4.5 | ST3 Report                     | 66 |

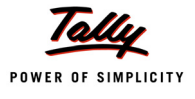

# Introduction

## Introduction

Service Tax is a destination based consumption tax in the form of Value Added Tax. Service Tax is a indirect tax imposed on specified services (taxable services) provided by a service provider (Company, Individual, Firm etc.).

Service Tax was first brought into force with effect from 1 July 1994. All service providers in India, except those in the state of Jammu and Kashmir, are required to pay a Service Tax in India.

Initially only three services were brought under the net of service tax and the tax rate was 5%. Gradually more services came under the ambit of Service Tax. The rate of tax was increased. On February 24, 2009 in order to give relief to the industry under the impact of economic recession, the rate of Service Tax was reduced from 12 per cent to 10 per cent.

# Scope & Applicability

### Scope

Service Tax is charged only on the receipt of the consideration for the services provided / to be provided (advance receipts). The liability of tax is on the service provider (in some cases service receiver), i.e. person who is providing the service is liable to pay tax to the government.

**Example**: **Royal Agency** provided advertising services of Rs. 1,00,000 to SysImage. On the service amount of Rs.1,00,000, Royal Agency is liable to pay the tax of Rs. 10,300 @ 10.30% (10% os Service Tax, 2% of Education Cess, 1% of Secondary Education Cess)

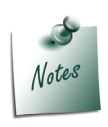

Though the **tax liability** is on **service provider**, the tax can be collected by the service provider from the **service receiver**.

The service provider does not have to pay service tax on the total bill amount but only on the **payment received**.

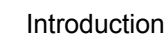

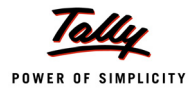

## Applicability

Service tax is applicable on taxable services

- 1. Provided and taxable in the hands of service provider
- 2. Received and taxable in the hands of service receiver: Generally it is the service provider who is liable to collect service tax from his customer/client and pay the same to the government. But section 68(2) empowers the government to notify the services with regard to which the service receiver would be held liable to pay service tax to the government. For the below mentioned services the service receiver is liable to pay service tax (ss per Notification 36/2004 ST dated 31.12.2004 as amended from time to time)
  - Goods Transport Agency service
  - Business auxiliary service of distribution of mutual fund by a mutual fund distributor or agent
  - Sponsorship service provided to any body corporate/firm
  - **D** Taxable services received by any person in India from abroad
  - Insurance auxiliary service by an insurance agent

The definition of taxable service is different for each class of services, e.g. in case of Stock Broker agency, any service provided to a investor by buy or sell securities listed on a recognised stock exchange will be a *taxable service*.

# Registration

As per section 69 of the Finance Act 1994, every person liable for paying service tax has to register as set out in the rules.

According to Rule 4 of the Service Tax Rules, 1994 following is the manner and time for registration

- Application for registration to the concerned superintendent in form ST -1 with in 30 days from the date on which service tax is levied or 30 days from the commencement of business providing a taxable service, which ever is later.
- Assessee providing Service form more than one Premises or Office, has to make separate applications for each of such premises or Offices.
- □ If the assess has **centralised billing System** or **Centralised accounting system**, then assessee can obtain **Centralised Registration** covering all the premises or offices.
- In case of transfer of business form Registered Assessee to new person, Transferee has to obtain the fresh registration certificate.

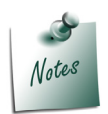

For every Registered Assessee there is a provision under **Service Tax Rules** to **Surrender Registration Certificate** to Superintendent of Central Excise when he **ceases to provide taxable services** for which he is registered.

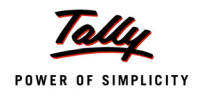

- Registration requirement for Small Service Provider (SSP)
- A person who is eligible for availing exemption under notification no. 6/2005 is required to apply for service tax registration within 30 days from the date when his turnover of services exceeds rupees 3 lakhs.
- Input Service Distributor (ISD) Registration

Service Provider having multiple offices other than from where the services are provided and wants to distribute the input services and cenvat credit thereof to the other location which is liable for payment of service tax, a separate registration (in the manner as that of service provider) will be required for each such office.

# Valuation of Taxable Service

Valuation of the services provides the methodology of arriving at the service amount on which the applicable service tax to be charged.

Value of the taxable service is determined as under

- Consideration fully in Money: The gross amount charged by the service provider for such services provided/to be provided
- **Consideration not in Money**: The **Equivalent Value** of the Non monetary consideration.
- **Consideration partly in money and partly in other form**: Amount charged monetarily and the Equivalent value of the Non monetary consideration
- Consideration not Ascertained: Valuation based on the Valuation Rules (as per section 67, Service Tax (Determination of value) rules, 2006
- **Consideration Inclusive of Tax**: Value of taxable service will be such amount, in addition of service tax payable is equal to Gross amount charged.

**Example**: **Royal Agency** provides taxable service for As. 1,32,360 inclusive of service tax @ 10.30%. The taxable service value shall be computed as shown

Taxable Service Value (1,20,000) = 1,32,360 X (100/110.30)

## **Charge of Service Tax**

As per Section 66 of Finance Act, 1994 tax (Service Tax) @ 10% of the value of taxable service, in addition, 2% Education Cess and 1% Higher Education Cess is payable on taxable services. Thus, total service tax is 10.30% and it will be collected in such manner as prescribed.

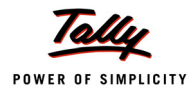

# **Time and Mode of Payment**

### 1. By individuals, proprietary firms and partnership firms

| Payable on the Amount received during the Quarter | Payable By  |
|---------------------------------------------------|-------------|
| 1st April to 30th June                            | 5th July    |
| 1st July to 30th September                        | 5th October |
| 1st October to 31st December                      | 5th January |
| 1st January to 31st March                         | 31st March  |

#### 2. By Others

| Payable on the Amount received during the Month   | Payable By             |
|---------------------------------------------------|------------------------|
| On amount received during each month except March | 5th of following month |
| on amount received during March                   | 31st March             |

Service Tax shall be paid to the government account through any designated branches of the authorised banks, along with G.A.R.-7 Challans.

## **Returns & Time lines**

The Service Tax returns are to be filed half yearly in the prescribed Form ST-3 or Form ST - 3A

1. Form ST-3 - For all the registered assessee, including Input Service Distributors,

The returns have to be submitted, along with copies of all TR-6 challans within 25 days of the expiry of the fiscal half-year

- □ For half year 1st April to 30th September by 25th October
- □ For half year 1st October to 31st March by 25th April.
- 2. Form ST-3A -The assessee who is making provisional assessment for any month/quarter submit the memorandum in from ST-3A by providing the details of difference between the provisional amount of service tax deposited and actual amount of service tax payable for each month along with the half yearly return in Form ST - 3.

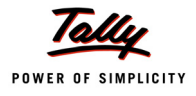

# Service Tax Features in Tally.ERP 9

Tally.ERP 9's simple yet powerful Service tax feature enables you to record transactions related to service tax with ease. The service tax functionality in Tally.ERP9 has the following features:

- Simple and user-friendly
- Flexibility to have common/Tax head specific tax ledger to account both Input Credit and Output Tax
- Flexibility to create common Purchase (expenses)/ sales (Income) ledger to account purchase and sale of services of all categories.
- Record Service Tax transactions in Journal or Purchase/Sales Voucher
- ST Expenses/Purchases in Payment Voucher
- Service Tax Billing (for professionals) through Receipt Voucher and print Receipt -Cum-Challan
- Accounting Services as Inventory by Professionals
- Record multiple services in a single voucher
- Account service Bill Inclusive of Service Tax
- Account Services Partly Subject to Service Tax (Works Contract)
- Accounting Associated Enterprise Transactions
- Accounting Sale of Service at Lower Rate of Tax
- Record Cash Purchases and Sales and print the invoice in the name of the party.
- Manage Advance Receipts and adjust the advances towards the service bill
- Receipt/Payment of Normal Advances and Adjusting Advance against the Service Bill
- □ Record purchase of services from (GTA) and calculate the service tax payable.
- Record Import of services and calculate the service tax payable
- Record Exempt, Export, Pure Agent and Abatement services
- Manage Advance Service Tax payments to Government and adjust the tax payable towards the advance
- Support for Amount deducted as TDS on Services Received are considered as realised
- Supports Service Tax Calculation in Sales / Purchase Orders
- **D** Supports Service Consideration adjustments in Journal Vouchers
- D Adjust Full / Partial Service Tax input credit towards Service Tax payable
- Adjust CENVAT credit towards service tax payable
- Record Money Equivalent Transactions
- Provision to account Service Tax Opening Balance
- Reversal of Service amount with Service Tax (before realisation)
- Refund of Service Input Credit
- Provision to Reverse the Utilised Input Credit (if the payment is not made within Months from the date of raising the bill)

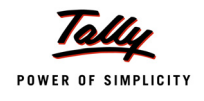

- Record Rule 6(3) Adjustments
- □ Facility to Print G.A.R. 7 Challan
- Generate Service Tax Payables report based on Bill date wise or Receipt Date wise
- □ Separate Service Tax Payables report for Tax on Service Received and Import of Services
- Maintain Input Credit Summary and Reversal Details
- Generate ST 3 Form

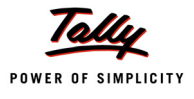

# Lesson 1: Enabling Service Tax in Tally.ERP 9

## **Lesson Objectives**

On completion of this lesson, you will learn to

- □ Create Company in Tally.ERP 9
- **D** Enable Service Tax in F11: Features

# 1.1 Enabling Service Tax in Tally.ERP 9

It takes a one time configuration for Service Tax features to be enabled in Tally.ERP 9. Follow the steps given below to configure Service Tax for a new company **Royal Services (P) Ltd.** 

- 1. Create Company
- 2. Enable Service Tax

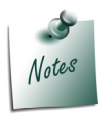

To enable Service Tax for Companies which are already created in Tally.ERP 9, follow the instruction provided under the head **Enable Service Tax**.

**Royal Services (P) Ltd.**, is a company engaged in providing multiple services to their clients. The services provided by Royal Services (P) Ltd., fall within the ambit of Tax net and are taxable @ **10.30%**.

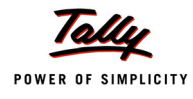

### 1.1.1 Create Company

#### Go to Gateway of Tally > Alt + F3: Company Info. > Create Company

In the Company Creation Screen,

- D Specify Royal Services (P) Ltd., as the Company Name and Address details
- Select India in the Statutory Compliance for field
- □ Specify the State, Pin code & Accounts with or without Inventory details

The completed Company Creation screen displays as shown.

| Company Creation                                                                                                    |                                                                                             |                                                                                                    | Ctrl + M                                                                                                    |
|----------------------------------------------------------------------------------------------------|---------------------------------------------------------------------------------------------|----------------------------------------------------------------------------------------------------|----------------------------------------------------------------------------------------------------|
| Directory<br>N a m e                                                                                                    | : C:\Tally.ERP9\Data<br>: Royal Services (P) Ltd                                            |                                                                                                    |                                                                                                    |
| Mailir                                                                                                    | ng & Contact Details                                                                        |                                                                                                    | Company Details                                                                                                    |
| Mailing Name<br>Address                                                                                                   | : Royal Services (P) Ltd<br>: # 84, 6th Floor<br>Manipal Centre<br>Bangalore                | Currency Symbol<br>Maintain<br>Financial Year from<br>Books beginning from                                                                | : ₹<br>: Accounts with Inventory<br>: 1.4.2011<br>: 1.4.2011                                                                                      |
|                                                                                                    |                                                                                             |                                                                                                    | Security Control                                                                                                    |
| Statutory compliance for<br>State<br>PIN Code<br>Telephone No.<br>Mobile No.<br>E-Mail                                    | : India<br>: Karnataka<br>: 560001<br>: 080.44589655<br>: 9885432562<br>: service@royal.com | TallyVault Password (if any)<br>Repeat Password<br>(WARNING: forgetting your T<br>Use Security Control<br>(Enable Security to avail Tally | :<br>i<br>allyVault password will render your data unusable!!)<br>? No<br>y.NET Features)                                                         |
| Au                                                                                                    | to Backup Details                                                                           |                                                                                                    |                                                                                                    |
| Enable Auto Backup                                                                                                    | : Yes                                                                                       |                                                                                                    |                                                                                                    |
|                                                                                                    | <u>[</u>                                                                                    | Base Currency Information                                                                                                    |                                                                                                    |
| Base Currency Symbol<br>Formal Name<br>Number of Decimal Places<br>Is Symbol SUFFIXED to Ar<br>Symbol for Decimal Portion | : ₹<br>: INR<br>: 2<br>nounts ? No<br>: paise                                               | S<br>F<br>C                                                                                                    | Show Amounts in Millions ? No<br>Put a SPACE between Amount and Symbol 2 Yes<br>Decimal Places for Printing Amounts in W<br>Accept ?<br>Yes or No |

Figure 1.1 Company Creation Screen

#### Press Enter to accept

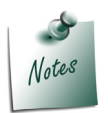

For complete details on Company Creation refer Tally.ERP 9 Help, topic Creating Company in Tally.ERP 9

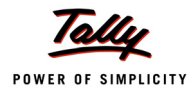

### 1.1.2 Enable Service Tax

To enable **Service Tax Feature** for a company, Tally.ERP 9 provides you a unique feature called **Quick Setup**.

**Quick Setup** is a **Single Window Statutory Masters Configuration Screen**. This tool guides the starters to configure statutory masters required for the effective use of a particular statutory module.

#### To Enable Service Tax

Go to Gateway of Tally > Quick Setup > Service Tax

Quick Setup - Service Tax will be displayed as shown.

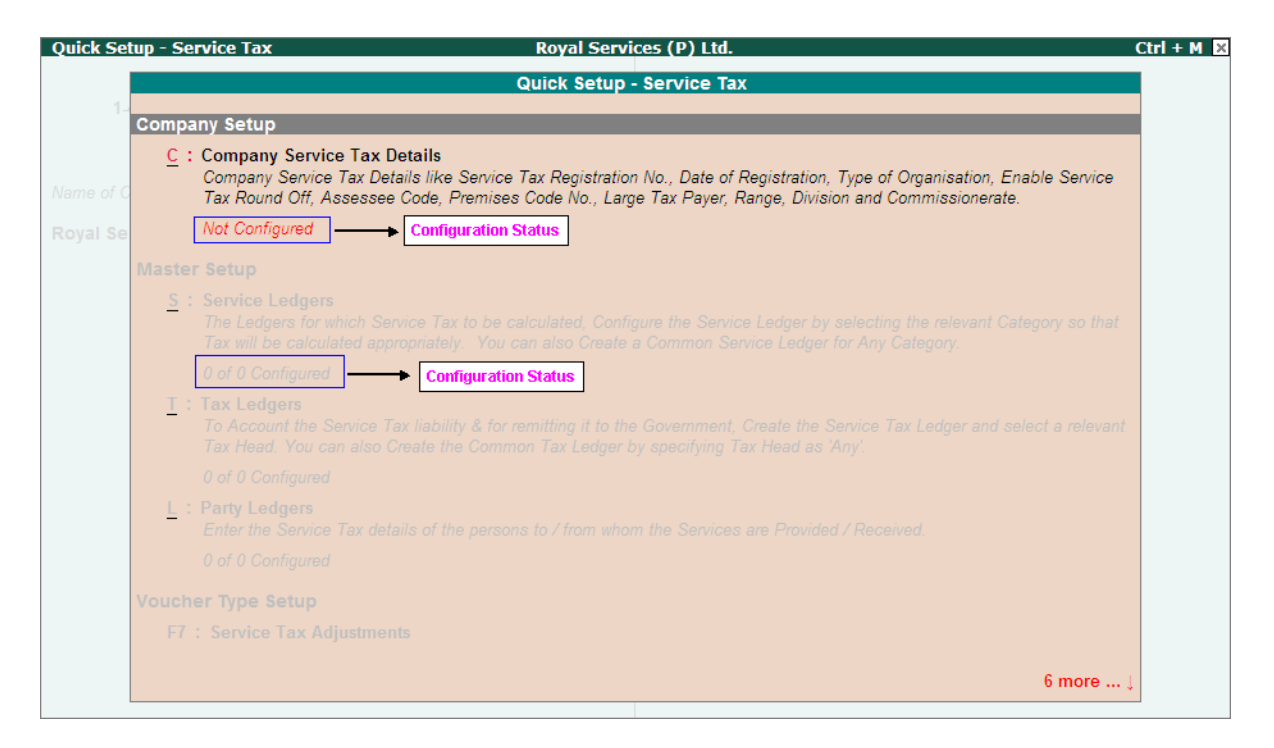

Figure 1.2 Quick Setup – Service Tax

From this screen you can make required **basic configurations** like, enter **company Service Tax Details and create masters** to account statutory transactions. It also allows making **advance configurations** wherever applicable.

Configuration details will be displayed below the setup options once the configuration is done other wise application will display the status as **Not Configured** for **Company Setup** and **0 of 0 Configured** for **other setups** (Masters/Voucher Type/Advanced Setup).

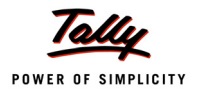

#### 1. Company Setup

**Company Setup** guides you to update relevant Service Tax details press **Alt+C** or select the option <u>**C**</u>: **Company Service Tax Details** and press **Enter** to view Company Service Tax Details Setup screen.

The Company Service Tax Details Setup sub-form appears as shown

| I Se Company Service       | Tax Details like Service Tax Registration N | o., Date of Registration, Type of Orga | nisation, Enable Service |
|----------------------------|---------------------------------------------|----------------------------------------|--------------------------|
|                            | Company Service                             | Tax Details                            |                          |
| vice Tax Registration No.  | :                                           | Assessee Code                          | :                        |
| e of Registration          | :                                           | Premises Code No.                      | :                        |
| e of Organisation          | :                                           | Is Large Tax Payer                     | ? No                     |
| able Service Tax Round Off | : Yes                                       | Large Tax Payer Unit                   | :                        |
| nge                        | Division                                    | Commissio                              | nerate                   |
| Code :                     | Code :                                      | Code                                   | :                        |
| Name :                     | Name :                                      | Name                                   |                          |
|                            | (Note: All the above details will be us     | ed in Challan, Forms & Returns)        |                          |
| Voucher Type Setup         |                                             |                                        |                          |
|                            |                                             |                                        |                          |
|                            |                                             |                                        |                          |
|                            |                                             |                                        |                          |

Figure 1.3 Company Service Tax Details Screen

#### In Company Service Tax Details screen

- **Service Tax Registration No.**: Enter the registration number allotted to you by the Service Tax Department (before the circular No. 35/3/2001-ST dated 27-08-2001).
- **Date of Registration**: Enter the date of registration of Service Tax for your service.
- **Type of Organization**: In this field select the type of your organization from the List of Organisations menu.
- Enable Service Tax Round Off: By default this option will be set to Yes. If this option is Yes, service tax will get Rounded off to nearest Rupee and round off will happen for each tax head. If You don't want line round Off then set this option to NO.

In this case **Royal Services (P) Ltd.** does not want line round off hence this option is set to **No**.

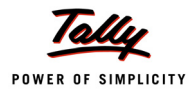

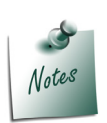

If the option **Enable Service Tax Round Off** is set to **Yes**, for a service bill the tax is calculated as shown below then each Tax head gets rounded off.

- □ Service tax of 1012.85 to **1013**
- □ Education Cess of 20.53 to 21
- □ Secondary Education Cess of 10.12 to 10
- Assessee Code: Enter the Service Tax Assessee Code of the company.

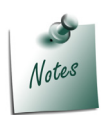

Service Tax Assessee Code is a PAN based 15 digit alpha numeric number e.g. AWCGE8591MST001. Service Tax Assessee Code is also known as Service Tax Registration Number and Service Tax Code (STC)

The first part denotes (10 characters – alpha numeric) Permanent Account Number issued by Income tax authorities to the concerned person to whom the Service Tax Registration Number is to be allotted. Second part comprises of a fixed 2 character alpha code – ST (Service Tax). This is followed by 3-Character numeric code representing the registered Premises or Office of the service provider.

The Service Tax Registration Number has to be quoted on GAR–7 Challans covering deposit of Service Tax, Cess and other dues to the Government.

 Premises Code: Enter the Premises code/Location code. It is the identification number provided to the service tax payers.

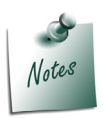

**Premises Code** is the identification number provided to the **premises of the service tax payers**. Premises code is issued to an assessee under SI.No. 5 of the certificate for Registration (ST-2)

Is Large Tax Payers: This field is set to Yes/No base on the amount of tax paid by the assessee. this field is set to No as ABC company is not a large Tax Payer.

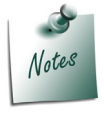

**Large Tax Payers** are those assessees who pay large amount of Tax. They are the eligible taxpayer for the purposes of being served by the LTU. For e.g.: **Rs.5 Crore** 

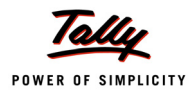

Large Tax payer Unit: Enter the name of the unit where the large tax payers pay tax.
 Tally.ERP 9 skips Large Tax Payer Unit when the option Is Large Tax Payer is set to No.

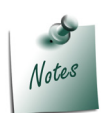

Large Tax Unit is self-contained tax office under the Department of Revenue acting as a single window clearance point for all matters relating to Central Excise, Income Tax/ Corporate Tax and Service Tax. Eligible Tax Payers who opt for assessment in LTU shall be able to file their excise return, direct taxes returns and service tax return at such LTUs and for all practical purposes will be assessed to all these taxes there under. These units are being equipped with modern facilities and trained manpower to assist the tax payers in all matters relating direct and indirect tax/ duty payments, filing of documents and returns, claim of rebates/ refunds, settlement of disputes etc.

Large Tax Unit location Code for Bangalore is L-10000

More information on LTU is available on - http://www.cbec.gov.in/cae1-english.htm

#### □ Range

- Code- Enter the code of the range of your company.
- **Name** Enter the name of the range under which your company falls.
- Division
  - Code- Enter the code of the division in which your company falls.
  - Name Enter name of the division under which your company falls.
- Commissionerate
  - **Code** This is the code of the Commissionerate of Service Tax under which the address of your registered premise is located.
  - Name- This is the name of the Commissionerate of Service Tax under whose range the address of your registered premise falls.

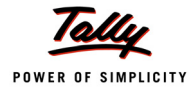

| ipany service rax betails se |                                                    |                                    |                     | cui        |
|------------------------------|----------------------------------------------------|------------------------------------|---------------------|------------|
|                              |                                                    |                                    |                     |            |
|                              |                                                    |                                    |                     |            |
|                              |                                                    |                                    |                     |            |
|                              |                                                    |                                    |                     |            |
|                              |                                                    |                                    |                     |            |
| a se oompany servic          | e Tax Details like Service Tax Keyistiation No., t | Date of Registration, Type of Orgo | inisation, Enable S | ervice     |
|                              | Company Service Ta                                 | x Details                          |                     |            |
| ervice Tax Registration No.  | : AWCGE8591MST001                                  | Assessee Code                      | : AWCGE85911        | MST001     |
| ate of Registration          | : 15-Sep-2002                                      | Premises Code No.                  | : CS00258           |            |
| ype of Organisation          | : Registered Private Ltd Company                   | Is Large Tax Payer                 | ? No                |            |
| nable Service Tax Round Off  | · No                                               | Large Tax Payer Unit               | :                   |            |
| Thable Genice Tax Round On   | . 110                                              |                                    |                     |            |
| ange                         | Division                                           | Commissio                          | onerate             |            |
| Code : 02                    | Code : 03                                          | Code                               | : 09                |            |
| Name : Madiwala              | Name : Division III                                | Name                               | : Bangalore I       |            |
|                              |                                                    |                                    |                     | Accept 1   |
|                              | (Note: All the above details will be used in       | n Challan, Forms & Returns)        |                     | Vec. or Nr |
| Voucher Type Setup           |                                                    |                                    |                     | 103 01 14  |
|                              |                                                    |                                    |                     |            |
|                              |                                                    |                                    |                     |            |
|                              |                                                    |                                    |                     |            |
|                              |                                                    |                                    |                     |            |
|                              |                                                    |                                    |                     |            |

#### Completed Company Service Tax Details screen appears as shown

Figure 1.4 Completed Company Service Tax Details Screen

Press Enter to accept.

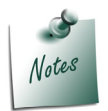

User can enable Service Tax feature and update Company Service Tax Details from F11: Features screen. To enable Service Tax go to Gateway of Tally > F11: Features > Statutory & Taxation.

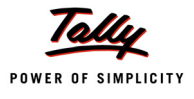

# Lesson 2: Creating Service Tax Masters

## **Lesson Objectives**

On completion of this lesson, you will learn to create

- Service Ledgers
- Tax Ledgers
- Service Provider/Service Receiver Ledger
- Service Tax Adjustment Voucher

To record basic service tax transactions in Tally.ERP 9 you require masters such as

- Service Ledgers
- Tax Ledger
- Service Receiver/Provider Ledger
- Service Tax Adjustments Voucher

All the service tax masters can be configured from Quick Setup - Service Tax screen.

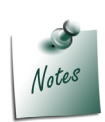

Refer Tally.ERP 9 Reference Manual (Local Help), for more details on Advanced Setups

- Configure Abatement.
- □ Configure Tax Rate.

## 2.1 Master Setup

Master Setup guides you to create masters like Service Ledger, Tax ledgers and Party Ledger by enabling relevant Service Tax options in the masters.

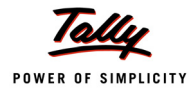

## 2.1.1 Service Ledgers

To create Service Ledgers

#### Go to Gateway of Tally > Quick Setup > Service Tax > Master Setup > Service Ledgers

Press Alt+S or select the option <u>S</u>: Service Ledgers and press Enter to view Service Ledgers Setup screen.

#### In Service Ledger Setup screen

- Enter the name of the Service Ledger e.g. Purchase Advertising Services in Name of Ledger field.
- □ Select the Group Name e.g. Purchase Accounts in the Under field.
- By default Is Service Tax Applicable is set to Yes and the cursor skips the filed
- In Category field select Advertising Agency from List of Service Categories

| Servi | ce Ledgers Setup                | Royal Se          | rvices (P) Ltd.              | Ctrl + M 🛛         |
|-------|---------------------------------|-------------------|------------------------------|--------------------|
| Under | Group : <sup>J</sup> All Items  |                   |                              |                    |
|       |                                 |                   |                              |                    |
| S.No. | Name of Ledger                  | Under             | Is Service Tax<br>Applicable | Category           |
| 1.    | Purchase - Advertising Services | Purchase Accounts | Yes                          | Advertising Agency |
| 2.    |                                 |                   |                              |                    |
|       |                                 |                   |                              |                    |
|       |                                 |                   |                              |                    |
|       |                                 |                   |                              |                    |

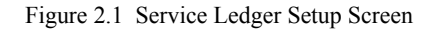

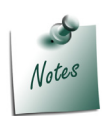

All the **Services** subject to **service Tax** have to be associated with relevant predefined **Service Category**.

The option **Any** can be selected from the **List of Service Categories**, where the user doesn't want to define the Service Category during Ledger creation. This allows the user to use an **Purchase/Expense** Ledger (as a common ledger) to account multiple Service Categories.

 Similarly, user can create the Service Ledgers under Direct Expenses, Direct Incomes, Indirect Expenses, Indirect Incomes, Fixed Assets, Sales Accounts, Current Liabilities and Misc. Expenses (ASSET) groups from this screen

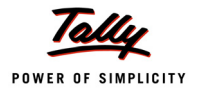

| Servi    | ce Ledgers Setup                                              | Royal                               | Services (P) Ltd.            |                                                | Ctrl + M |
|----------|---------------------------------------------------------------|-------------------------------------|------------------------------|------------------------------------------------|----------|
| Under    | Group : <sup>J</sup> All Items                                |                                     |                              |                                                |          |
| S.No.    | Name of Ledger                                                | Under                               | Is Service Tax<br>Applicable | Category                                       |          |
| 1.<br>2. | Purchase - Advertising Services<br>Sales - Event Mgt Services | Purchase Accounts<br>Sales Accounts | Yes<br>Yes                   | Advertising Agency<br>Event Management Service |          |
|          |                                                               |                                     |                              |                                                |          |
|          |                                                               |                                     |                              |                                                |          |
|          |                                                               |                                     |                              |                                                |          |
|          |                                                               |                                     |                              |                                                |          |
|          |                                                               |                                     |                              |                                                |          |
|          |                                                               |                                     |                              |                                                | Accept ? |

The completed Service Ledger Setup screen is displayed as shown

Figure 2.2 Completed Service Ledger Setup Screen

Press Enter to accept.

#### 2.1.2 Tax Ledgers

On all the taxable services, three heads of taxes are applicable. They are, Service Tax @ 10%, Education Cess @ 2% and Secondary & Higher Education Cess @ 1%.

In Tally.ERP9 you can create the Tax Ledger in Three ways

#### i. Common Service Tax Ledger

Single Tax ledger to account both **Input Service Credit** and **Output Service Tax** of all the service Categories.

**Example**: Service Tax Ledger (to account tax of all the tax heads)

#### ii. Tax Head based Tax Ledgers

Three separate ledger to account both Input Service Credit and Output Service Tax of all the service Categories based on the Tax Heads.

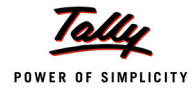

#### Example:

- □ Service Tax @ 10%
- □ Education Cess @ 2%
- Secondary Education Cess @ 1%

#### iii. Input or Output Tax Ledgers

#### a) Common Input and Output Tax Ledgers

Two separate Tax ledgers - one to account **input service credit** and another for o**utput service tax** for all the service categories.

#### b) Input and Output Tax Head based on Tax Ledgers

- Three separate Input Credit ledger to account Input Credit of Service Tax, Education Cess and Secondary Education Cess
- Three separate Output ledgers to account Output Tax of Service Tax, Education Cess and Secondary Education Cess.

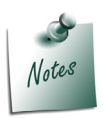

User can create the **Input Tax ledger** under the group **Duties & Taxes** or **Current Assets**. The Ledgers created under Current assets should be used only to account service input credit.

To create Tax Ledgers

#### Go to Gateway of Tally > Quick Setup > Service Tax > Master Setup > T: Tax Ledgers

To create Tax Ledger press **Alt+T** or select **<u>T</u>: Tax Ledgers** and press **Enter** to view Tax Ledgers Setup sub-form.

#### In Tax Ledgers Setup screen

- Enter the name of the Tax Ledger e.g. Service Tax @ 10% in Name of Ledger field.
- □ Select the Group Name e.g. Duties & Taxes in Under field.
- □ In **Tax Head** field select **Service Tax** from list of Tax Head.

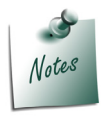

Selection of **Tax Head** - **Service Tax** in Tax Ledger will allow to use the tax ledger to account only Service Tax on Taxable Services.

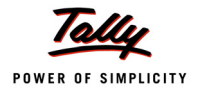

#### Similarly, create Education Cess and Secondary Education Cess ledgers

The completed Tax Ledger Setup screen appears as shown

| Tax L   | edgers Setup                  | Royal Services (P) Ltd. |                | Ctrl + M 🗙               |
|---------|-------------------------------|-------------------------|----------------|--------------------------|
| Under ( | Group : J All Items           |                         |                |                          |
|         |                               |                         |                |                          |
| S.No.   | Name of Ledger                |                         | Under          | Tax Head                 |
|         |                               |                         |                |                          |
| 1.      | Service Tax @ 10%             |                         | Duties & Taxes | Service Tax              |
| 2.      | Education Cess @ 2%           |                         | Duties & Taxes | Education Cess           |
| 3.      | Secondary Education Cess @ 1% |                         | Duties & Taxes | Secondary Education Cess |
|         |                               |                         |                |                          |
|         |                               |                         |                |                          |
|         |                               |                         |                |                          |
|         |                               |                         |                |                          |
|         |                               |                         |                |                          |
|         |                               |                         |                |                          |
|         |                               |                         |                |                          |
|         |                               |                         |                |                          |
|         |                               |                         |                |                          |
|         |                               |                         |                |                          |
|         |                               |                         |                |                          |
|         |                               |                         |                |                          |
|         |                               |                         |                |                          |
|         |                               |                         |                |                          |
|         |                               |                         |                |                          |
|         |                               |                         |                |                          |
|         |                               |                         |                |                          |
|         |                               |                         |                |                          |
|         |                               |                         |                |                          |
|         |                               |                         |                |                          |
|         |                               |                         |                |                          |
|         |                               |                         |                |                          |
|         |                               |                         |                | Accept ?                 |
|         |                               |                         |                |                          |
|         |                               |                         |                | Yes or No                |

Figure 2.3 Completed Tax Ledger Setup Screen

Press Enter to accept.

## 2.1.3 Party Ledgers

To create the Service Provider or Service Receiver Ledger

Go to Gateway of Tally > Quick Setup > Service Tax > Master Setup > <u>L</u>: Party Ledgers Press Alt+L or select <u>L</u>: Party Ledgers and press Enter to view Party Ledgers Setup screen

#### In Party Ledgers Setup screen

- □ In Name of Ledger field, enter the name of the Service Receiver e.g. Murali Agency
- □ In the **Under** field, select **Sundry Creditors** option from the List of Groups.
- By default the option Is Service Provider/Receiver will be set to Yes and application skips the field.

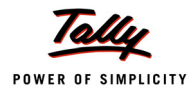

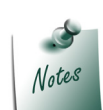

In day-to-day business scenario a **party** can **provide services** as well as **receive services**. In such cases, same party ledger can used to account both the sale and purchase of services.

#### Description Set/Alter Service Tax Details to Yes to view Service Tax Details screen

| Party | / Ledgers Setup |               | Royal Services (P) Ltd |                                 | Ctrl + M 🔀                    |
|-------|-----------------|---------------|------------------------|---------------------------------|-------------------------------|
| Under | Group : J       | All Items     |                        |                                 | For 1-Apr-2011                |
|       |                 |               |                        |                                 |                               |
| S.No. | Na              | ame of Ledger | Under                  | Is Service<br>Provider/Receiver | Set/Alter Service Tax Details |
|       |                 |               |                        |                                 |                               |
| 1.    | Murali Agency   |               | Sundry Creditors       | Yes                             | Yes                           |
|       |                 |               |                        |                                 |                               |
|       |                 |               |                        |                                 |                               |
|       |                 |               |                        |                                 |                               |
|       |                 |               |                        |                                 |                               |
|       |                 |               |                        |                                 |                               |
|       |                 |               |                        |                                 |                               |

Figure 2.4 Party Ledger Setup Screen

- In Service Tax Details screen
  - In Registration No. field enter the service tax registration number -ATDBC4606MST001
  - In Date of Registration field enter the date of registration
  - Retain No for the option Is Associated Enterprise
  - In Type of Classification select the classification, if applicable. For Murali Agency Not Applicable is selected.

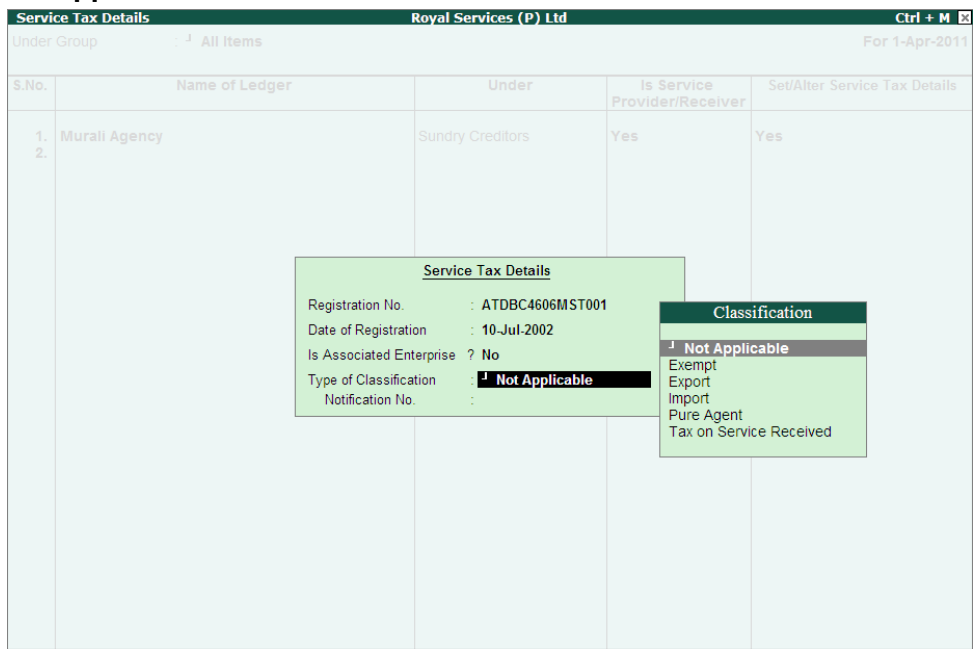

Figure 2.5 Service Tax Details Screen

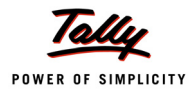

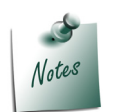

The **Type of Classification** selected in the **Service Provider/Receiver** will determine the **Type of Service** which can be overridden during voucher entry.

- *i.* **Not Applicable**: Select this option when the service purchased/sold is a taxable service and eligible to avail input credit
- *ii.* **Exempt**: Select this option when the Service Provider/Receiver is exempt from Service Tax.
- iii. Export: Select this option when the services are Exported
- iv. Import: Select this option when the services are Imported
- *v.* **Pure Agent**: Select this option when the Service provider/Receiver acts as a pure agent
- vi. **Tax On Service Received**: Select this option to record the transportation services purchased from the Goods transport Operators (GTOs) and to calculate tax on services received. The liability of tax on services purchased from the GTO is on the service receiver

Similarly, create Service Provider ledger - Mudra Advertisers under Sundry Creditors
 The completed Party Ledger Setup screen appears as shown

| Party    | Ledgers Setup                      | Royal Services (P) Ltd             |                                 | Ctrl + M 🗙                    |
|----------|------------------------------------|------------------------------------|---------------------------------|-------------------------------|
| Under    | Group : <sup>J</sup> All Items     |                                    |                                 | For 1-Apr-2011                |
| S.No.    | Name of Ledger                     | Under                              | Is Service<br>Provider/Receiver | Set/Alter Service Tax Details |
| 1.<br>2. | Murali Agency<br>Mudra Advertisers | Sundry Creditors<br>Sundry Debtors | Yes<br>Yes                      | Yes<br>Yes                    |
|          |                                    |                                    |                                 | Accept ?<br>Yes or No         |

#### Figure 2.6 Completed Party Ledger Setup Screen

Press Enter to accept.

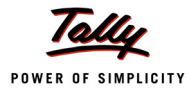

# 2.2 Voucher Type Setup

Under Service Tax, Service Tax Liability can be adjusted towards service input credit or CENVAT Credit.

Accounting opening balance of Service Tax liability and Input Credit. Service Tax adjustment under Rule 6(4A) Rule 6(3) etc.

All the Service tax adjustment entries in Tally.ERP 9 can be recorded in journal voucher using the service tax adjustment class.

Voucher Type Setup guides to create Voucher Class in Journal Voucher to record service tax related adjustment entries.

To create Voucher Class in Journal Voucher

Go to Gateway of Tally > Quick Setup > Service Tax > Voucher Type Setup > Service Tax Adjustments

To create voucher class press **F7** or select **F7: Service Tax Adjustment** and press Enter to view Voucher Type Setup screen

In Voucher Type Setup screen Tally.ERP 9 displays default Journal Voucher

- Select Journal Voucher Type. Retain the default settings in Name of Voucher Type, Voucher Type and Method of Voucher Numbering
- In Name of Class field mention the class name as Service Tax Adjustment and press Enter to view Voucher Type Class screen

| Vouc  | her Type Setup       | Royal Services (P) Ltd |                                | Ctrl + M 🗙              |
|-------|----------------------|------------------------|--------------------------------|-------------------------|
| Туре  | of Voucher : Journal |                        |                                | For 1-Apr-2011          |
| S.No. | Name of Voucher Type | Type of Voucher        | Method of Voucher<br>Numbering | Name of Class           |
| 1.    | Journal              | Journal                | Automatic                      |                         |
| 2.    |                      |                        |                                | Service Tax Adjustments |
|       |                      |                        |                                |                         |
|       |                      |                        |                                |                         |

Figure 2.7 Voucher Type Setup Screen

In Voucher Type Class screen

#### Set the option Use Class for Service Tax Adjustments to Yes

| Voud  | her Type Class | Royal Services (P) Ltd                                                     | Ctrl + M 🛛              |
|-------|----------------|----------------------------------------------------------------------------|-------------------------|
| Туре  |                | Class: Service Tax Adjustments Use Class for Service Tax Adjustments ? Yes | For 1-Apr-2011          |
| S.No. |                | Ledger account to use<br>Ledger Name                                       | Name of Class           |
| 1.    |                |                                                                            | Service Tax Adjustments |
| 2.    |                |                                                                            |                         |
|       |                |                                                                            |                         |
|       |                |                                                                            |                         |

#### Figure 2.8 Voucher Type Class Screen

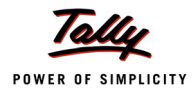

Press Enter to save Voucher Type Class screen

The completed Voucher Type Setup screen appears as shown

| Vou   | cher Type Setup      | Royal Services (P) Ltd |                                | Ctrl + M 🛛              |
|-------|----------------------|------------------------|--------------------------------|-------------------------|
| Туре  | of Voucher : Journal |                        |                                | For 1-Apr-2011          |
| S.No. | Name of Voucher Type | Type of Voucher        | Method of Voucher<br>Numbering | Name of Class           |
| 1.    | Journal              | Journal                | Automatic                      | Service Tax Adjustments |
|       |                      |                        |                                | Accept ?<br>Yes or No   |

Figure 2.9 Completed Voucher Type Setup Screen

• Press **Enter** to accept.

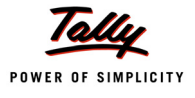

# Lesson 3: Service Tax Transactions

## **Lesson Objectives**

On completion of this lesson, you will learn to

- Record Service Tax Transactions
- Adjust Input Service Credit towards Service Tax Payable
- D Make Service Tax Payments and generate G.A.R.-7 Challan

## 3.1 Recording Service Tax Transactions

In this section we shall emphasis on understanding how Tally.ERP 9's Service Tax feature can be used to record basic service tax transactions to generate G.A.R.7 Challan.

Let us take the example of **Royal Services (P) Ltd.** (created and service tax feature enabled, as discussed in the earlier chapter) to record service tax transactions such as

- Purchase of Services
- Payment to Service Provider
- Sale of Services
- Receipt from Service Receiver
- Adjustment of Input Service Credit towards Service Tax Payable
- Payment of Service Tax
- Generate G.A.R 7 Challan

In Tally.ERP 9, you can account transactions involving service tax with the help of **Payment/ Receipt Voucher, Journal Voucher** or **Purchase /Sales Voucher (Voucher/Account Invoice/ Item Invoice mode)**, as required.

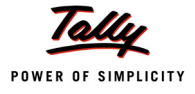

# 3.2 Purchase of Services

Under this, we will learn to account purchase of services and service tax payable to the party.

## Example 1:

On April 2, 2011 Royal Services (P) Ltd. received a purchase invoice (No.MA/4796) for Advertising services rendered by M/s. Murali Agency for Rs.50,000 with Service Tax @ 10.3% (Total invoice amount **Rs. 55,150**)

As per Amendment in the CENVAT Credit (Third Amendment) Rules, 2011 Service Tax Input Credit against the Purchase Bills can be availed even if the payment is not made to the Service provider w.e.f **1-4-2011** (applicable only for the service bills raised after 1-4-2011). However if the payment is not made to the service provider within **3 months** then, the Service tax credit utilised has to be reversed.

In Tally.ERP 9 the functionality of service purchases has been enhanced to adhere to the requirements.

#### 1. Record the transaction in Purchase Voucher (Account Invoice Mode)

All the services purchased can be recorded in **Purchase Voucher** (Account Invoice Mode). In case of **Non-Service Organisations** where the services purchased are considered as expenses the same can be recorded in **Journal Voucher**.

#### Go to Gateway of Tally > Accounting Vouchers > F9: Purchase

#### Set up

In F12: Purchase Invoice Configuration, set the following options to No

- Use Common Ledger A/c for Item Allocation
- Use Defaults for Bill Allocations
- 1. Press Alt+I or click on I: Account Invoice if the voucher is in Item invoice mode
- 2. Press F2 and change the date to 02-04-2011
- 3. In **Supplier Invoice No.** field enter the invoice reference number if any
- 4. In **Party's A/c Name** field select the service provider e.g. **Murali Agency**
- 5. Under **Particulars** select the Service (purchases) Ledger e.g. **Purchase Advertising Serv**ices and press enter to view **Service Tax Details** screen
- 6. In Service Tax Details screen
  - Type of Ref.: Select New Ref from the method of Adjustment. Tally.ERP 9 displays Two Methods of Adj viz., Agst Ref, New Ref and Advance. New Ref is selected for new Financial Transactions. Where as, Agst Ref is selected to setoff the advance payments made.

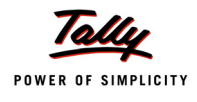

Name: This filed displays the Reference Number for the service tax calculation. The default Reference Number displayed, is a combination of abbreviation of Purchase, Voucher Number and Line Number Example: Purc/1-1 which can be changed by the user. Service input credits are tracked by this Reference Numbers.

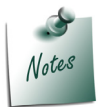

If the invoice no is mentioned in the **Supplier Invoice No.** field, then Tally.ERP 9 captures **invoice number** instead of **voucher number** in **Reference Number** displayed in **Name** field.

 Type of Service: Based on the Type of Classification selected in the Service Provider, Type of Service will be defaulted (displayed). By default Input Credit is displayed and Tally.ERP 9 skips the field.

#### In Type of Service field

- *i.* Exempt is defaulted for the Type of Classification Exempt
- *ii.* Import is defaulted for the Type of Classification Import
- *iii.* Input Credit is defaulted for the Type of Classification set to Not Applicable
- iv. Pure Agent is defaulted for the Type of Classification Pure Agent
- v. **Tax on Service Received** is defaulted for the transportation services purchased from the Goods transport Operators (GTOs)

The default Type of service can be overridden. Press **Back Space** key to move to **Type of Service** field and select the applicable Type of service. The type of service selected in the voucher entry will determine the Type of service.

- Category: Based on the service Category selected in the Purchase Ledger, category will be defaulted (displayed). By default Advertising Agency is displayed and Tally.ERP 9 skips the field.
- Service Amount: In this field enter the Service Amount, where in you can ascertain Service Amount in the invoice issued by the service provider. Enter Rs. 50,000. On providing the service amount Service tax gets calculated.
- Amount (Incl. of Tax): In this field the cumulative (collective) amount of Service amount and Tax will be displayed in this filed.

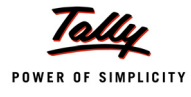

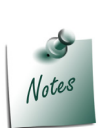

In cases where the invoice received from the service provider is inclusive of tax, you can enter the invoice amount in the **Amount (Incl. of Tax)** field. Tally.ERP 9 back calculates the amount to arrive at the Service amount and Tax portion. The service amount will be displayed in **Service Amount** filed and **Tax** details against the **Tax Head**.

The completed Service Tax Details screen appears as shown

| Service Tax Deta     | nils                 |                                          | Royal Service    | es (P) Ltd.    |
|----------------------|----------------------|------------------------------------------|------------------|----------------|
| Purchase             |                      |                                          |                  |                |
| Supplier Invoicé No. |                      |                                          |                  |                |
| Party's A/c Name :   |                      |                                          |                  |                |
| Current Balance      | nvice Tax Detai      | le for : Purchase Adve                   | rtising Services |                |
| Type of Name         | Tupe of              | Category                                 | Services         | Amount         |
| Ref                  | Service              | Category                                 | Amount           | (Incl. of Tax) |
| New Ref Purc/1-1     | Input Credit         | Advertising Agency                       | 50.000.00        | 55,150,00      |
|                      |                      |                                          |                  |                |
| Service Tax          | @ 10 % (On.          | Assessable Value 50,000.00               | ) 5,000.00       |                |
| Sec Ed Cess          | @ 2% (On<br>@ 1% (On | Tax Value 5,000.00<br>Tax Value 5,000.00 | ) 100.00         |                |
|                      |                      |                                          | 5,150.00         |                |
|                      |                      |                                          |                  |                |
|                      |                      |                                          |                  |                |
|                      |                      |                                          |                  |                |
|                      |                      |                                          |                  |                |
|                      |                      |                                          |                  |                |
|                      |                      |                                          |                  |                |
|                      |                      |                                          |                  |                |
|                      |                      |                                          |                  |                |
|                      |                      |                                          |                  |                |
|                      |                      |                                          |                  |                |
|                      |                      |                                          |                  |                |
|                      | Total                |                                          | 50,000.00        | 55,150.00      |

Figure 3.1 Completed Service Tax Details screen

- 7. Under **Particulars** select service tax ledger e.g. **Service Tax @ 10%**. Service Tax amount will be calculated and displayed automatically.
- 8. Under **Particulars** select education cess ledger e.g. **Education Cess @ 2%**. Education Cess amount will be calculated and displayed automatically.
- Under Particulars select secondary education cess ledger e.g. Secondary Education Cess @ 1%. secondary Education Cess amount will be calculated and displayed automatically.
- 10.In Bill-wise Details screen
  - In Type of Ref field select New Ref
  - □ In Name field enter the Bill name MA/4796

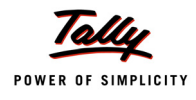

### **Amount** will be defaulted automatically

|             | Bill-wise Deta<br>Upto: | ails for : Murali Agency<br>₹ 55,150.00 Cr       |           |           |
|-------------|-------------------------|--------------------------------------------------|-----------|-----------|
| Type of Ref | Name                    | Due Date, or<br>Credit Days<br>(wef: 2-Apr-2011) | Amount    | Dr/<br>Cr |
| New Ref     | MA/4796                 |                                                  | 55,150.00 | Cr        |

Figure 3.2 Bill-wise Details Screen

The completed Purchase Voucher is displayed as shown

| Accounting Voucher Creation      | Royal Services (P) Ltd. | Ctrl + M 🗙 |
|----------------------------------|-------------------------|------------|
| Purchase No. 1                   |                         | 2-Apr-2011 |
| Supplier Invoice No. :           | Date :                  | Saturday   |
|                                  |                         |            |
| Party's A/c Name : Murali Agency |                         |            |
| Destinutes                       | Dete                    |            |
| Particulars                      | Kate                    | per Amount |
| Purchase - Advertising Services  |                         | 50,000.00  |
| Service Tax @ 10%                |                         | 5,000.00   |
| Education Cess @ 2%              |                         | 100.00     |
| Secondary Education Cess @ 1%    |                         | 00.00      |
|                                  |                         |            |
|                                  |                         |            |
|                                  |                         |            |
|                                  |                         |            |
|                                  |                         |            |
|                                  |                         |            |
|                                  |                         |            |
|                                  |                         |            |
|                                  |                         |            |
|                                  |                         |            |
|                                  |                         |            |
|                                  |                         |            |
|                                  |                         |            |
|                                  |                         |            |
|                                  |                         |            |
|                                  |                         |            |
|                                  |                         |            |
| Narration:                       |                         | Accept ?   |
|                                  |                         | Yes or No  |
|                                  |                         | Tes of NO  |

Figure 3.3 Completed Service Purchase Voucher

11.Press Enter to save.

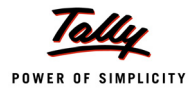

#### **Input Credit Summary**

As per the **Amendment** in the **CENVAT Credit (Third Amendment) Rules, 2011** changes input credit can be availed against the Purchase Bill received from the Service Provider. On recording the Service purchase on or after 1-4-2011 the input credit details will be displayed in the input Credit summary report which can be utilised towards the Service tax payable.

To view the credit available on the service purchased on 2-4-2011

# Go to Gateway of Tally > Display > Statutory Reports > Service Tax Reports > Input Credit Summary

| Input Credit Summary       |               | Royal Services (P) Lto | l.          |           |             |                       | Ctrl + M ×              |
|----------------------------|---------------|------------------------|-------------|-----------|-------------|-----------------------|-------------------------|
| Type of Bills : Paid Bills |               |                        |             |           |             | 1-Apr-2011 to         | 30-Apr-2011             |
| Date Ref. No.              | Party's Name  | Category               | Bill Amount | Total Tax | Paid Amount | Total Input<br>Credit | Balance<br>Input Credit |
|                            |               |                        |             |           |             |                       |                         |
|                            | Murail Agency | Advertising Agency     | 55,150.00   | 5,150.00  |             | 5,150.00              | 5,150.00                |
| Total                      |               |                        | 55,150.00   | 5,150.00  |             | 5,150.00              | 5,150.00                |

The Input Credit Summary report appears as shown

Figure 3.4 Input Credit Summary Report

Report displays the **Invoice Details, Party Name, Service Category, Bill Amount, Total Tax, Total Input Credit** and **Balance Input Credit**.

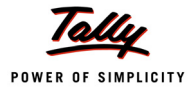

# **3.3 Payment to Service Provider**

### Example 2:

On April 5, 2011 Royal Services (P) Ltd. paid **Rs. 55,150** (full payment) to Murali Agency towards the advertising services purchases on 2-4-2010 vide. no. MA/4796.

To account the above transaction follow the steps given below

- 1. Create Masters
- i. Bank Ledger
- 2. Record the Transaction in Payment Voucher
- 1. Create Masters
- i. Bank Ledger

| Ledger      | Under         | Opening Balance |
|-------------|---------------|-----------------|
| Canara Bank | Bank Accounts | 10,00,000       |

Go to Gateway of Tally > Accounts Info. > Ledgers > Create

- Type Canara Bank as the Ledger Name
- Select Bank Accounts in the Under field
- Enter Mailing Details and enter Rs 10,00,000 in Opening Balance filed.

| Ledger Creation                                                                                 | Royal Services (P) Ltd                  |
|-------------------------------------------------------------------------------------------------|-----------------------------------------|
| Name : Canara Bank                                                                              | Total Op. Bal.                          |
| (alias) :                                                                                       | 10,00,000.00 Dr                         |
|                                                                                                 | Difference                              |
|                                                                                                 | 10,00,000.00 Dr                         |
|                                                                                                 |                                         |
|                                                                                                 | Mailing Details                         |
| Under : Bank Accounts<br>(Current Assets)                                                       | Name : Canara Bank                      |
|                                                                                                 | 6th Cross                               |
| Effective Date for Reconciliation 7 1.Apr.2011<br>Set/Alter Cheque Printing Configuration 7 No. | BTM<br>Bangalore                        |
| Constant Cheque Frinking Consignation Free                                                      | State : Karnataka                       |
|                                                                                                 | PIN Code : 560072                       |
|                                                                                                 | Branch Name : BTM                       |
|                                                                                                 | BSR Code : 0078935                      |
|                                                                                                 |                                         |
|                                                                                                 |                                         |
|                                                                                                 |                                         |
|                                                                                                 |                                         |
|                                                                                                 |                                         |
|                                                                                                 |                                         |
|                                                                                                 |                                         |
|                                                                                                 |                                         |
|                                                                                                 |                                         |
|                                                                                                 |                                         |
|                                                                                                 |                                         |
|                                                                                                 |                                         |
|                                                                                                 |                                         |
|                                                                                                 |                                         |
|                                                                                                 | Accept ?                                |
| Opening Balance ( on                                                                            | 1-Apr-2011) : 10,00,000.00 Dr Yes or No |

Figure 3.5 Completed Bank Ledger Creation Screen

□ Press Enter to save.

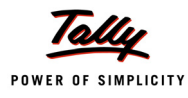

#### 2. Record the Transaction in Payment Voucher

#### Go to Gateway of Tally > Accounting Vouchers > F5: Payment

- 1. Press F2 and change the date to 05-04-2011
- 2. In **Debit** field select the party ledger **Murali Agency** and press enter to view **Service Tax Details** screen
- 3. In Service Tax Details screen
  - **Type of Ref**: In this field select **Agst Ref**.
  - In Name field select the tax bill Purc/1-1 dated 2-4-2011 from the list of Pending Tax Bills against which the payment is made.

| Ser  | vice Tax Deta | nils      |                  | Ro              | yal Services | ; (P) Ltd. |               |           |                |  |
|------|---------------|-----------|------------------|-----------------|--------------|------------|---------------|-----------|----------------|--|
|      |               |           |                  |                 |              |            |               |           |                |  |
|      |               |           |                  |                 |              |            |               |           |                |  |
|      |               |           |                  |                 |              |            |               |           |                |  |
|      | T diffoundi   |           |                  |                 |              |            |               |           |                |  |
|      |               | Service T | ax Details for : | Murali Agency   |              |            |               |           |                |  |
| Туре | of Name       | Type of   | Cate             | qory            | Amount       | Service    |               |           |                |  |
| Ref  |               | <u> </u>  |                  |                 | Pending      | Tax Bills  |               |           |                |  |
| Aast | Ref Purc/1.1  | Name      | Date             | Type of Service |              |            | Category      | Amount S  | Service Amount |  |
|      |               | Purc/1-1  | 2-Apr-2011       | Input Credit    |              | Adver      | tising Agency | 55,150.00 | 50,000.00      |  |
|      | Service Tax   | a         |                  |                 |              |            |               |           |                |  |
|      | Ed Cess       | @ 2% (On  | Tax Value        | Ĵ               |              |            |               |           |                |  |
|      | Sec Ed Cess   | @ 1% (On  | Tax Value        | )               |              |            |               |           |                |  |
|      |               |           |                  |                 |              |            |               |           |                |  |
|      |               |           |                  |                 |              |            |               |           |                |  |
|      |               |           |                  |                 |              |            |               |           |                |  |
|      |               |           |                  |                 |              |            |               |           |                |  |
|      |               |           |                  |                 |              |            |               |           |                |  |
|      |               |           |                  |                 |              |            |               |           |                |  |
|      |               |           |                  |                 |              |            |               |           |                |  |
|      |               |           |                  |                 |              |            |               |           |                |  |
|      |               |           |                  |                 |              |            |               |           |                |  |
|      |               |           |                  |                 |              |            |               |           |                |  |
|      |               |           |                  |                 |              |            |               |           |                |  |
|      |               |           |                  |                 |              |            |               |           |                |  |
|      |               |           |                  |                 |              |            |               |           |                |  |
|      |               |           |                  |                 |              |            |               |           |                |  |
|      |               |           |                  |                 |              |            |               |           |                |  |
|      |               | Total     |                  |                 | 55 150 00    | 50 000 00  |               |           |                |  |
|      |               | Totui     |                  |                 | 55,150.00    | 30,000.00  |               |           |                |  |

Figure 3.6 Selection of Tax Reference in Service Tax Details Screen

4. On selection of bill, details in **Type of Service**, **Category**, **Amount (incl. of tax)**, **Service Amount** fields and tax bifurcation will be displayed automatically. Press Enter to accept the Service tax details.

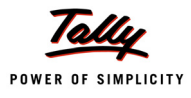

| Service Tax Details for : Murali Agency |                                |                                                                                            |                                |                   |  |  |  |
|-----------------------------------------|--------------------------------|--------------------------------------------------------------------------------------------|--------------------------------|-------------------|--|--|--|
| Type of <b>Name</b><br>Ref              | Type of<br>Service             | Category                                                                                   | Amount<br>(Incl. of Tax)       | Service<br>Amount |  |  |  |
| Agst Ref Purc/1-1                       | Input Cred                     | it Advertising Agency                                                                      | 55,150.00                      | 50,000.00         |  |  |  |
| Service Tax<br>Ed Cess<br>Sec Ed Cess   | @ 10% (C<br>@ 2% (C<br>@ 1% (C | 0n Assessable Value 50,000.00 )<br>On Tax Value 5,000.00 )<br>On Tax Value 5,000.00 )<br>= | 5,000.00<br>100.00<br>5,150.00 |                   |  |  |  |
|                                         | Total                          |                                                                                            | 55,150.00                      | 50,000.00         |  |  |  |

Figure 3.7 Completed Service Tax Details Screen

- 5. In **Debit** amount filed **Rs. 55,150** will be defaulted.
- 6. In Bill-Wise Details screen
  - In Type of Ref filed select Agst Ref from Method of Adj. list to adjust the payment towards the bill
  - In Name field select the bill MA/4796 dated 2-4-2011
  - **Amount** will be displayed automatically

| Bill-wise Details for : Murali Agency<br>Upto: ₹ 55,150.00 Dr |         |                                                  |           |           |  |
|---------------------------------------------------------------|---------|--------------------------------------------------|-----------|-----------|--|
| Type of Ref                                                   | Name    | Due Date, or<br>Credit Days<br>(wef: 5-Apr-2011) | Amount    | Dr/<br>Cr |  |
|                                                               |         |                                                  |           |           |  |
| Agst Ref                                                      | MA/4796 |                                                  | 55,150.00 | Dr        |  |
|                                                               |         |                                                  |           |           |  |

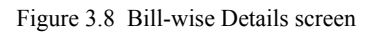

- 7. In Credit field the Bank Ledger Canara Bank. Amount will be displayed automatically.
- 8. In Bank Allocations screen enter the Cheque Number -586954 in Instrument No. field

| Bank Allocations                                              | Royal Services (P) L                           | d.              | Ctrl + M 🛛 |
|---------------------------------------------------------------|------------------------------------------------|-----------------|------------|
| Payment No. 1                                                 |                                                |                 |            |
| Particulars                                                   |                                                |                 |            |
| Dr Murali Agency<br>Cur Bal: 0.00 Dr                          |                                                |                 |            |
| Agst Ref MA/4796<br>Cr Canara Bank<br>Cur Bal: 9,44,850.00 Dr |                                                |                 |            |
|                                                               |                                                |                 |            |
|                                                               | Bank Allocations for : Canara Bank             |                 |            |
|                                                               | For: 55,150.00                                 |                 |            |
| Favouring Name                                                | Transaction Type                               | Amount          |            |
| Murali Agency                                                 | Cheque                                         | 55.150.00       |            |
| Instrument No.: 586954                                        | Instrument Date: 5-Apr-2011 Cross Instrument U | sing: A/c Payee |            |
|                                                               |                                                | 55,1            |            |
|                                                               |                                                |                 |            |

Figure 3.9 Bank Allocations Screen

The completed Payment Voucher is displayed as shown

| Accounting Voucher Creation | Royal Service | s (P) Ltd.                                     |           | Ctrl + M 🗙 |
|-----------------------------|---------------|------------------------------------------------|-----------|------------|
| Payment No. 1               |               |                                                |           | 5-Apr-2011 |
|                             |               |                                                |           | Tuesday    |
| Particulars                 |               |                                                | Dobit     | Crodit     |
| Fatuculars                  |               |                                                | Debit     | Creun      |
| Dr Murali Agency            |               |                                                | 55,150.00 |            |
| Cur Bal: 0.00 Dr            | 55 150 00 Dr  |                                                |           |            |
| Cr Canara Bank              | 33,130.00 Di  |                                                |           | 55,150.00  |
| Cur Bal: 9,44,850.00 Dr     |               | 55 450 00                                      |           |            |
| Murali Agency               | Cheque        | 55,150.00<br>Cross Instrument Using: A/c Pavee |           |            |
| Bank Date :                 |               | soo maranen oang. Feer ayee                    |           |            |
|                             |               |                                                |           |            |
|                             |               |                                                |           |            |
|                             |               |                                                |           |            |
|                             |               |                                                |           |            |
|                             |               |                                                |           |            |
|                             |               |                                                |           |            |
|                             |               |                                                |           |            |
|                             |               |                                                |           |            |
|                             |               |                                                |           |            |
|                             |               |                                                |           |            |
|                             |               |                                                |           |            |
|                             |               |                                                |           |            |
|                             |               |                                                |           |            |
| Narration:                  |               |                                                | 55,150.00 | 55 150 00  |
|                             |               |                                                |           | Accept 2   |
|                             |               |                                                |           |            |
|                             |               |                                                | Y         | es or No   |

Figure 3.10 Completed Payment Voucher

9. Press Enter to save.
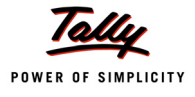

# 3.4 Sale of Taxable Services

Under this, we will learn to account sale of taxable services and service tax chargeable to the customer.

#### Example 3:

On April 7, 2011 Royal Services (P) Ltd. raised a sales invoice (No.RS/1180) for Event Management Services rendered to M/s. Mudra Advertisers for Rs.5,00,000 with Service Tax @ 10.3% (Total invoice amount **Rs. 5,51,500**)

Service tax liability on the services provided to Mudra Advertisers is on Royal Services (P) Ltd. (service provider). But the **liability to pay tax** (to government) on the services provided will arise only when the payment is received from Mudra Advertisers and it will be to the **extent of the payment received**.

#### 1. Record the transaction in Sales Voucher (Account Invoice Mode)

#### Go to Gateway of Tally > Accounting Vouchers > F8: Sales

- 1. Press Alt+I or click on I: Account Invoice if the voucher is in Item invoice mode
- 2. Press F2 and change the date to 07-04-2011
- 3. In Party's A/c Name field select the service provider e.g. Mudra Advertisers
- 4. Under **Particulars** select the Service (sales) Ledger e.g. **Sales Event Mgt Services** and press enter to view **Service Tax Details** screen
- 5. In Service Tax Details screen
  - Type of Ref.: Select New Ref from the method of Adjustment. Tally.ERP 9 displays Two Methods of Adj viz., Agst Ref and New Ref. New Ref is selected for new Financial Transactions. Where as, Agst Ref is selected to setoff the advance payments made.
  - Name: This filed displays the Reference Number for the service tax calculation. The default Reference Number displayed, is a combination of abbreviation of Sales, Voucher Number and Line Number Example: Sale/1-1 which can be changed by the user. Service Tax payments are tracked with these Reference Numbers.

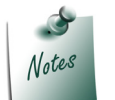

If the reference number is mentioned in **Ref.** field, then Tally.ERP 9 captures **Ref. number** instead of **voucher number** in **Reference Number** displayed in **Name** field.

Type of Service: Based on the Type of Classification selected in the Service Receiver, Type of Service will be defaulted (displayed). By default Taxable is displayed and Tally.ERP 9 skips the field.

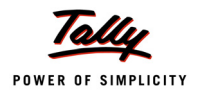

#### In Type of Service field

- *i.* **Exempt** is defaulted for the Type of Classification **Exempt**
- *ii.* **Export** is defaulted for the Type of Classification **Export**
- iii. Pure Agent is defaulted for the Type of Classification Pure Agent
- iv. Taxable is defaulted for the Type of Classification set to Not Applicable

The default Type of service can be overridden. Press **Back Space** key to move to Type of Service field and select the applicable Type of service. The type of service selected in the voucher entry will determine the Type of service.

- Category: Based on the service Category selected in the Purchase Ledger, category will be defaulted (displayed). By default Event Management Service is displayed and Tally.ERP 9 skips the field.
- Service Amount: In this field enter the Service Amount. Enter Rs. 5,00,000. On providing the service amount Service tax gets calculated.
- Amount (Incl. of Tax): In this field the cumulative (collective) amount of Service Amount and Tax will be displayed in this filed.

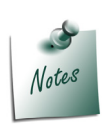

In cases where the invoice raised is inclusive of tax, you can enter the invoice amount in the Amount (Incl. of Tax) field. Tally.ERP 9 back calculates the amount to arrive at the Service amount and Tax portion. The service amount will be displayed in Service Amount filed and Tax details against the Tax Head.

The completed Service Tax Details screen appears as shown

| Service Tax Details for : Sales - Event Mgt Services |                                    |                                                                                                  |                                              |                |
|------------------------------------------------------|------------------------------------|--------------------------------------------------------------------------------------------------|----------------------------------------------|----------------|
| Type of Name                                         | Type of                            | Category                                                                                         | Service                                      | Amount         |
| Ref                                                  | Service                            |                                                                                                  | Amount                                       | (Incl. of Lax) |
| New Def. Cele /4.4                                   | Tauahla                            | French Management Consider                                                                       | 5 00 000 00                                  | E E4 E00 00    |
| New Ker Sale/1-1                                     | Taxable                            | Event Management Service                                                                         | 9 5,00,000.00                                | 5,51,500.00    |
| Service Tax<br>Ed Cess<br>Sec Ed Cess                | @ 10 % (0)<br>@ 2 % (C<br>@ 1 % (C | n Assessable Value 5,00,000.00 )<br>n Tax Value 50,000.00 )<br>n Tax Value 50,000.00 )<br>=<br>= | 50,000.00<br>1,000.00<br>500.00<br>51,500.00 |                |
|                                                      | Total                              |                                                                                                  | 5,00,000.00                                  | 5,51,500.00    |

Figure 3.11 Service Tax Details Screen

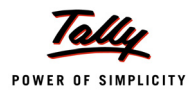

- 6. Under **Particulars** select service tax ledger e.g. **Service Tax @ 10%**. Service Tax amount will be calculated and displayed automatically.
- 7. Under **Particulars** select education cess ledger e.g. **Education Cess @ 2%**. Education Cess amount will be calculated and displayed automatically.
- 8. Under **Particulars** select secondary education cess ledger e.g. **Secondary Education Cess** @ 1%. secondary Education Cess amount will be calculated and displayed automatically.
- 9. In Bill-wise Details screen
  - In Type of Ref field select New Ref
  - □ In Name field enter the Bill name RS/1180
  - Amount will be defaulted automatically

|             | Bill-wise Details<br>Upto: | for∶ Mudra Advertis<br>₹ 5,51,500.00 Dr | ers            |
|-------------|----------------------------|-----------------------------------------|----------------|
| Type of Ref | Name                       | Due Date, or                            | Amount Dr/     |
|             |                            | Credit Days<br>(wef: 7-Apr-2011)        | Cr             |
|             |                            |                                         |                |
| New Ref     | RS/1180                    |                                         | 5,51,500.00 Dr |
|             |                            |                                         |                |
|             |                            |                                         |                |
|             |                            |                                         |                |
|             |                            |                                         |                |

Figure 3.12 Bill-wise Details screen

#### 10.Enter Narration, if any

The completed Sales Voucher is displayed as shown

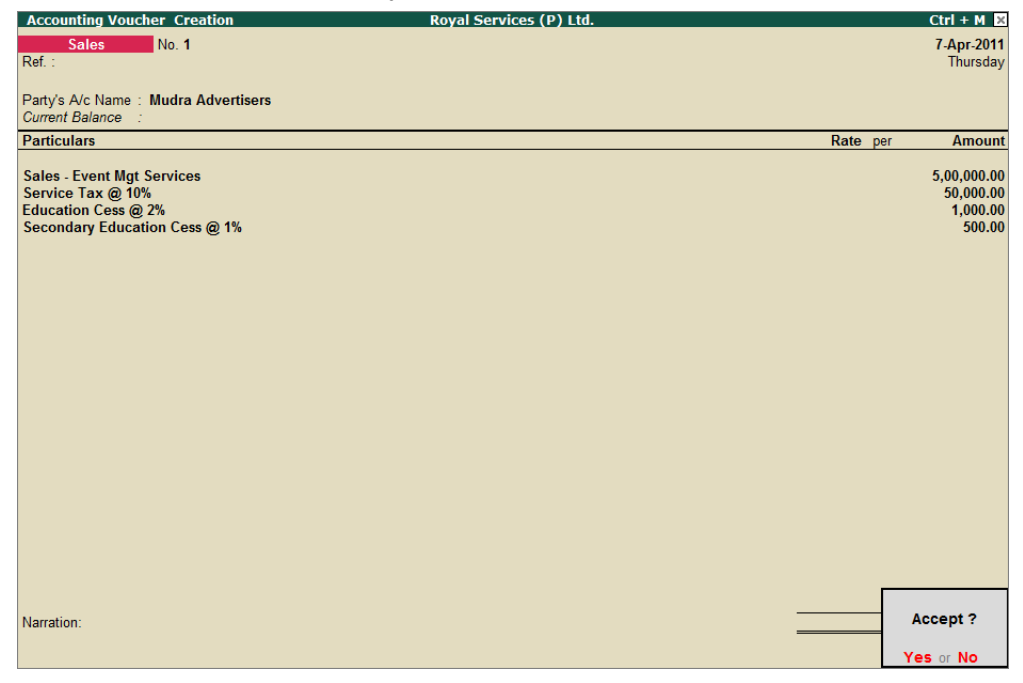

Figure 3.13 Completed Service Voucher

11.Press Enter to accept.

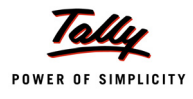

#### Service Tax Payables

In the earlier service Tax Module of Tally.ERP 9, sales of Services recorded were not displayed in the **Service Tax Payables** report till the receipt of Payment from Service Receiver.

But in the new re-modelled service tax, sale of services can be viewed in **Bill Date Wise** Service Tax Payables report.

# Go to Gateway of Tally > Display > Statutory Reports > Service Tax Reports > Service Tax Payables > Bill Date wise

To view the unrealised bills press F12: Configuration and

**In Show bills of the following Type** field select **Unrealised Bills** from the Type of Bills

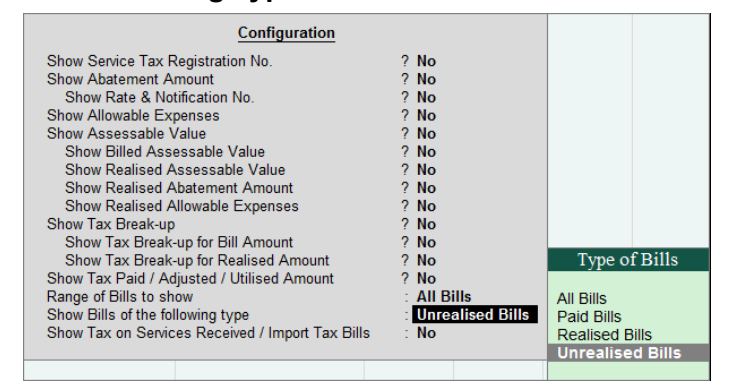

Figure 3.14 F12: Configuration

The Bill Date - wise Service Tax Payables report appears as shown

| Service Tax Payable (Bill Dat | e - wise)         | Royal Services (P) Lt    | d.          |           |                    |                      | Ctrl + M ×            |
|-------------------------------|-------------------|--------------------------|-------------|-----------|--------------------|----------------------|-----------------------|
| Type of Bills : Unrealised E  | Bills             |                          |             |           |                    | 1-Apr-2011 to        | 0 30-Apr-2011         |
| Date Ref. No.                 | Party's Name      | Category                 | Bill Amount | Total Tax | Realised<br>Amount | Total Tax<br>Payable | Balance to<br>be Paid |
|                               |                   |                          |             |           |                    |                      |                       |
| 7-Apr-2011 Sale/1-1           | Mudra Advertisers | Event Management Service | 5,51,500.00 | 51,500.00 |                    |                      |                       |
|                               |                   |                          |             |           |                    |                      |                       |
|                               |                   |                          |             |           |                    |                      |                       |
|                               |                   |                          |             |           |                    |                      |                       |
|                               |                   |                          |             |           |                    |                      |                       |
|                               |                   |                          |             |           |                    |                      |                       |
|                               |                   |                          |             |           |                    |                      |                       |
|                               |                   |                          |             |           |                    |                      |                       |
|                               |                   |                          |             |           |                    |                      |                       |
|                               |                   |                          |             |           |                    |                      |                       |
|                               |                   |                          |             |           |                    |                      |                       |
|                               |                   |                          |             |           |                    |                      |                       |
|                               |                   |                          |             |           |                    |                      |                       |
|                               |                   |                          |             |           |                    |                      |                       |
|                               |                   |                          |             |           |                    |                      |                       |
|                               |                   |                          |             |           |                    |                      |                       |
|                               |                   |                          |             |           |                    |                      |                       |
|                               |                   |                          |             |           |                    |                      |                       |
|                               |                   |                          |             |           |                    |                      |                       |
|                               |                   |                          |             |           |                    |                      |                       |
|                               |                   |                          |             |           |                    |                      |                       |
| Total                         |                   |                          | 5,51,500.00 | 51,500.00 |                    |                      |                       |

Figure 3.15 Service Tax Payables Report - Bill Date Wise

Report displays the invoice details, Party Name, Service Category, Bill Amount and Total Tax.

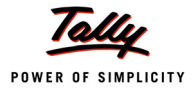

# 3.5 Receipt from Service Receiver

Under this, we will learn to record receipts towards the invoice raised for the services Sold.

Liability to pay service tax on services sold will arise only on the receipt of payment and to the extent of the payment received from the customer.

#### Example 4:

On April 11, 2011 Royal Services (P) Ltd. received **Rs. 5,51,500** (full payment) from Mudra Advertisers towards the Event Management Services sold on 7-4-2011 vide. no. RS/1180.

#### 1. Record Transaction in Receipt Voucher

- 1. Press F2 and change the date to 11-04-2011
- 2. In Credit field select the customer ledger Mudra Advertisers and press enter to view Service Tax Details screen
- 3. In Service Tax Details screen
  - Type of Ref: Select Agst Ref. In Type of Ref field Tally.ERP 9 displays 2 options -Advance and Agst Ref
    - Agst Ref: Is selected to set off payment against the previously entered service bills.
    - Advance: To account the advance payments made to the service provider
  - In Name field select the tax bill Sale/1-1 dated 7-4-2011 from the list of Pending Tax Bills against which the payment is made.

| Service Tax De                        | tails                |                        | Roy              | yal Service       | es (P) Ltd.          |          |        |                | Ctrl + M |
|---------------------------------------|----------------------|------------------------|------------------|-------------------|----------------------|----------|--------|----------------|----------|
|                                       |                      |                        |                  |                   |                      |          |        |                |          |
|                                       |                      |                        |                  |                   |                      |          |        |                |          |
|                                       | Service Ta           | x Details for : M      | udra Advertisers | i                 |                      |          |        |                |          |
| Type of Name<br>Ref                   | Type of              | Categ                  | ory              | Amount<br>Pending | Service<br>Tax Bills |          |        |                |          |
| Agst Ref Sale/1-1                     | Name                 | Date                   | Type of Service  |                   | Event Manag          | Category | Amount | Service Amount |          |
| Service Tax<br>Ed Cess<br>Sec Ed Cess | @ 2%(On<br>s @ 1%(On | Tax Value<br>Tax Value | )                |                   |                      |          |        |                |          |
|                                       |                      |                        |                  |                   |                      |          |        |                |          |
|                                       |                      |                        |                  |                   |                      |          |        |                |          |
|                                       |                      |                        |                  |                   |                      |          |        |                |          |
|                                       |                      |                        |                  |                   |                      |          |        |                |          |
|                                       |                      |                        |                  |                   |                      |          |        |                |          |
|                                       |                      |                        |                  |                   |                      |          |        |                |          |
|                                       | lotal                |                        | 5                | ,51,500.00        | 5,00,000.00          |          |        |                |          |

Figure 3.16 Selection of bill in Service Tax Details Screen

 On selection of bill, details in Type of Service, Category, Amount (incl. of tax), Service Amount fields and tax bifurcation will be displayed automatically. Press Enter to accept the Service tax details

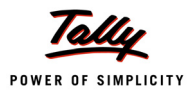

|                                       | Service                           | Tax Details for : Mudra Adve                                                                  | rtisers                                      |             |
|---------------------------------------|-----------------------------------|-----------------------------------------------------------------------------------------------|----------------------------------------------|-------------|
| Type of Name                          | Type of                           | Category                                                                                      | Amount                                       | Service     |
| Ref                                   | Service                           |                                                                                               | (Incl. of Tax)                               | Amount      |
|                                       |                                   |                                                                                               |                                              |             |
| Agst Ref Sale/1-1                     | Taxable                           | Event Management Service                                                                      | e 5,51,500.00                                | 5,00,000.00 |
| Service Tax<br>Ed Cess<br>Sec Ed Cess | @ 10 % (0<br>@ 2 % (0<br>@ 1 % (0 | n Assessable Value 5,00,000 00 )<br>Dn Tax Value 50,000.00 )<br>Dn Tax Value 50,000.00 )<br>= | 50,000.00<br>1,000.00<br>500.00<br>51,500.00 |             |
|                                       | Total                             |                                                                                               | 5,51,500.00                                  | 5,00,000.00 |

Figure 3.17 Service Tax Details Screen

As there is a possibility that the service receiver may make full or partial payment to the service provider, Tally.ERP 9 allows the user to alter the amount. If partial payment is made, based on the.

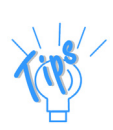

**Example**: Mudra Advertisers paid **Rs. 2,50,000** (partial amount) as against the bill amount of 5,51,500. **Service Tax** and **Cess** amount will be re-calculated and displayed as shown:

|                        | Service <sup>*</sup> | Tax Details for : Mudra Adve                         | ertisers         |             |
|------------------------|----------------------|------------------------------------------------------|------------------|-------------|
| Type of Name           | Type of              | Category                                             | Amount           | Service     |
| Ref                    | Service              |                                                      | (Incl. of Tax)   | Amount      |
| Anst Rof Salo/11       | Tavable              | Event Management Serv                                | ice 2 50 000 00  | 2 26 654 58 |
| Service Tax            | @ 10%(0              | n Assessable Value 2,26,654.58 )                     | 22,665.46        |             |
| Ed Cess<br>Sec Ed Cess | @ 2%(0<br>@ 1%(0     | On Tax Value 22,665.46 )<br>On Tax Value 22,665.46 ) | 453.31<br>226.65 |             |
|                        |                      |                                                      | 23,340.42        |             |
|                        |                      |                                                      |                  |             |
|                        |                      |                                                      |                  |             |
|                        |                      |                                                      |                  |             |
|                        |                      |                                                      |                  |             |
|                        |                      |                                                      |                  |             |
|                        |                      |                                                      |                  |             |
|                        |                      |                                                      |                  |             |
|                        | Total                |                                                      | 2,50,000.00      | 2,26,654.58 |

Figure 3.18 Service Tax Details - on Partial Receipt

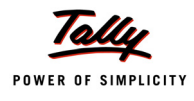

- 4. In Bill-Wise Details screen
  - In Type of Ref filed select Agst Ref from Method of Adj. list to adjust the payment towards the bill
  - □ In Name field select the bill RS/1180 dated 7-4-2011
  - **Amount** will be displayed automatically

|             | Bill-wise Details<br>Upto: 4 | for∶ Mudra Advertis<br>₹ 5,51,500.00 Cr | ers         |           |
|-------------|------------------------------|-----------------------------------------|-------------|-----------|
| Type of Ref | Name                         | Due Date, or<br>Credit Days             | Amount      | Dr/<br>Cr |
|             |                              | (wef: 11-Apr-2011)                      |             |           |
| Aast Ref    | RS/1180                      |                                         | 5 51 500 00 | Cr        |
| Agoritor    |                              |                                         | 0,01,000.00 |           |
|             |                              |                                         |             |           |
|             |                              |                                         |             |           |
|             |                              |                                         |             |           |

Figure 3.19 Bill-wise Details Screen

- 5. In Debit field the Bank Ledger Canara Bank. Amount will be displayed automatically.
- In Bank Allocations screen, in Instrument No. field enter the Cheque Number 968540. In Bank Name and Branch field enter the name of the bank and Branch of which the cheque is issued.

The completed Receipt Voucher is displayed as shown

| Accounting Voucher Creation                                                                                                    | Royal Services (P) Ltd.                          |             |                      | Ctrl + M 🗙                    |
|----------------------------------------------------------------------------------------------------|--------------------------------------------------|-------------|----------------------|-------------------------------|
| Receipt No. 1                                                                                                    |                                                  |             |                      | 11 <b>-Apr-2011</b><br>Monday |
| Particulars                                                                                                    |                                                  |             | Debit                | Credit                        |
| Cr Mudra Advertisers<br>Cur Bal: 0.00 Cr<br>Agst Ref RS/1180<br>Dr Canara Bank<br>Cur Bal: 14,96,350.00 Dr<br>Mudra Advertisers | 5,51,500.00 Cr                                   | 5 51 500 00 | 5,51,500.00          | 5,51,500.00                   |
| Instrument No.: 968540                                                                                                    | Instrument Date: 11-Apr-2011 Bank Name: SBI Bank | 0,01,000.00 | Branch : Koramangala |                               |
|                                                                                                    |                                                  |             |                      |                               |
| Narration:                                                                                                    |                                                  |             | 5,51,500.00          | E E1 E00 00                   |
|                                                                                                    |                                                  |             |                      | Accept ?                      |
|                                                                                                    |                                                  |             | 1                    | Yes or No                     |

Figure 3.20 Completed Receipt Voucher

7. Press Enter to save.

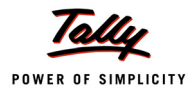

On receipt of payment from customers towards the services sold, the service tax on such sales will be displayed as the liability. Details of Service Tax can be viewed in Service Tax Payable report.

To view Service Tax Payable report

Go to Gateway of Tally > Display > Statutory Reports > Service Tax Reports > Service Tax Payables > Bill Date wise

| Service Tax Davable (Bill Date | - wiso)           | Poval Services (D) Ltd   | 1           |           |                    |                      | Ctrl + M              |
|--------------------------------|-------------------|--------------------------|-------------|-----------|--------------------|----------------------|-----------------------|
| Type of Bills : Realised Bills |                   |                          |             |           |                    | 1-Apr-2011 to        | 30-Apr-2011           |
| Date Ref. No.                  | Party's Name      | Category                 | Bill Amount | Total Tax | Realised<br>Amount | Total Tax<br>Payable | Balance to<br>be Paid |
|                                |                   |                          |             |           |                    |                      |                       |
| 7-Apr-2011 Sale/1-1            | Mudra Advertisers | Event Management Service | 5,51,500.00 | 51,500.00 | 5,51,500.00        | 51,500.00            | 51,500.00             |
|                                |                   |                          |             |           |                    |                      |                       |
|                                |                   |                          |             |           |                    |                      |                       |
|                                |                   |                          |             |           |                    |                      |                       |
|                                |                   |                          |             |           |                    |                      |                       |
|                                |                   |                          |             |           |                    |                      |                       |
|                                |                   |                          |             |           |                    |                      |                       |
|                                |                   |                          |             |           |                    |                      |                       |
|                                |                   |                          |             |           |                    |                      |                       |
|                                |                   |                          |             |           |                    |                      |                       |
|                                |                   |                          |             |           |                    |                      |                       |
|                                |                   |                          |             |           |                    |                      |                       |
|                                |                   |                          |             |           |                    |                      |                       |
|                                |                   |                          |             |           |                    |                      |                       |
|                                |                   |                          |             |           |                    |                      |                       |
|                                |                   |                          |             |           |                    |                      |                       |
|                                |                   |                          |             |           |                    |                      |                       |
|                                |                   |                          |             |           |                    |                      |                       |
| Total                          |                   |                          | 5,51,500.00 | 51,500.00 | 5,51,500.00        | 51,500.00            | 51,500.00             |

Figure 3.21 Service Tax Payables Report

Service Tax Payable details can also be checked from **Realisation Date Wise** report.

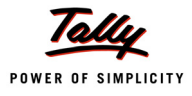

# 3.6 Adjustment of Input Service Credit towards Service Tax Payable

As per Service Tax credit Rules, 2002, every service provider (output service provider) shall be eligible to avail credit of the service tax paid by him to other service providers, in respect of the services (Input service) purchased. Such availment should be in relation to the rendering of service by the service provider.

Under Service Tax Rules, service tax is payable monthly or quarterly depending on the Type of organisation. For the payment of Service Tax, service tax Credit available to a unit will be adjusted towards the service tax payable to arrive at the Net Service Tax Payable to the Government.

Provided that while paying service tax on the output service, the service tax credit shall be utilized only to the extent of such credit is available on the last day of a month, for payment of service tax relating to the month or in case where the assessee is an individual or proprietary firm or partnership firm, to the extent such credit is available on the last day of the quarter for payment of service tax relating to the quarter.

In Tally.ERP 9 to record the adjustment entry **Service Tax Ledgers** will be **Debited** and **Credited** respectively to nullify the **Input Service Credit** and **Service Tax Liability** and the net balance in the service tax ledgers will be paid to the Government.

#### Example 5:

On April 30, 2011 Royal Services (P) Ltd. adjusted Input Service Credit of **Rs. 5,150** (Service Tax - **Rs. 5000, Education Cess Rs. 100** and Secondary Education Cess of Rs. 50) towards Service Tax Payable for the month of April.

#### **1. Record the Transaction in Journal Voucher**

#### Go to Gateway of Tally > Accounting Vouchers > F7: Journal

- 1. In Change Voucher Type screen, select Service Credit Adjustment in Class field
- 2. Press F2 and change the date to 30-04-2011
- 3. In Used for field select Input Credit Adjustment flag from Service Tax Adjustments list.

| Accounting Voucher Creation | Royal Services (P) Ltd.                                                                                                    | Ctrl + M 🗙              |
|-----------------------------|----------------------------------------------------------------------------------------------------|-------------------------|
| Journal No. 1               | Voucher Class : Service Tax Adjustments                                                                                                    | 30-Apr-2011<br>Saturday |
|                             | Used for: Input Credit Adjustments                                                                                                    |                         |
| Particulars                 | Service Tax Adjustments                                                                                                    | Credit                  |
| Dr                          | Advance Tax Paid Rule 6(1A) Adjustment<br>CENVAT Adjustment<br>Excess Service Tax Paid earlier Rule 6(4A) Adjustment<br>Input Credit Adjustments<br>Money Equivalent of Consideration<br>Opening Balance<br>Refund of Service Tax Input Credit<br>Reversal of Utilised Input Credit<br>Service Consideration Adjustments<br>Tax on Import of Service<br>Tax on Service Received<br>Tax Paid but service not rendered Rule 6(3) Adjustment |                         |
|                             |                                                                                                    |                         |

#### Figure 3.22 Selection of Service Tax Adjustments

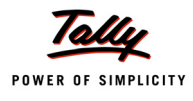

- 4. In **Debit** field, select **Service Tax @ 10%** ledger and press enter to view Service Tax Details screen
- 5. In Service Tax Details screen
  - □ In Type of Ref. field select Agst Ref to adjust service tax liability against input credit
  - □ In Name field select Sale/1-1 dated 7-4-2011 to adjust the Bill.
  - Category details will be defaulted based on the sales bill selected. E.g. Event Management Service will be defaulted for the sale made on 7-4-2011.
  - In Amount field enter the Input Service Tax Credit i.e. Rs. 5,000 which is adjusted towards the Service Tax portion of service tax Payable

|                 |        | Service Tax Details for : Service Ta | x @ 10%    |
|-----------------|--------|--------------------------------------|------------|
| Type of<br>Ref. | Name   | Category                             | Amount     |
|                 |        |                                      |            |
| Agst Ref        | Sale/1 | -1 Event Management Servic           | e 5,000.00 |
|                 |        |                                      |            |
|                 |        |                                      |            |
|                 |        |                                      |            |
|                 |        |                                      |            |
|                 |        |                                      |            |

Figure 3.23 Service Tax Details Screen

- 6. In **Debit** field, select **Education Cess @ 2%** ledger and press enter to view Service Tax Details screen
- 7. In Service Tax Details screen
  - □ In **Type of Ref.** field select **Agst Ref** to adjust service tax liability against input credit
  - □ In Name field select Sale/1-1 dated 7-4-2011 to adjust the Bill.
  - Category details will be defaulted based on the sales bill selected. E.g. Event Management Service will be defaulted for the sale made on 7-4-2011.
  - In Amount field enter the Input Education Cess Credit i.e. Rs. 100 which is adjusted towards the Education Cess portion of service tax payable
- 8. In **Debit** field, select **Secondary Education Cess @ 1%** ledger and press enter to view Service Tax Details screen
- 9. In Service Tax Details screen
  - □ In Type of Ref. field select Agst Ref to adjust service tax liability against input credit
  - □ In Name field select Sale/1-1 dated 7-4-2011 to adjust the Bill.
  - Category details will be defaulted based on the sales bill selected. E.g. Event Management Service will be defaulted for the sale made on 7-4-2011.
  - In Amount field enter the Input Secondary Education Cess Credit i.e. Rs. 50 which is adjusted towards the Secondary Education Cess portion of service tax payable
- 10.To nullify the input service credit available, in **Credit** field select **Service Tax @ 10%** and press enter to view Service Tax Details screen
- 11. In Service Tax Details screen

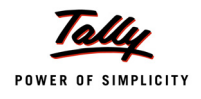

- □ In Type of Ref. field select Agst Ref to adjust input credit towards the service tax liability
- □ In Name field select Purc/1-1 dated 2-4-2011 to adjust the Bill.
- **Category** details will be defaulted based on the purchase bill selected. E.g. **Advertising Agency** will be defaulted for the purchase made on 2-4-2011.
- □ In Amount field Rs.5000 will defaulted.

For the month of April, Royal Services (*P*) Ltd. has a Service Tax Input credit of Rs. 5,150. the tax bifurcation is as follows

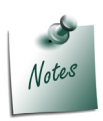

- □ Service Tax of Rs. 5000
- □ Education Cess of Rs.100
- □ Secondary Education Cess of Rs.50

The company has decided to adjust full credit available. So in the Service Tax Details screen the default amount of **Rs. 5,000** is accepted.

If you want to adjust partial credit, then you can specify the adjusted credit amount in *Amount* filed.

- 12. To nullify the input education cess, in **credit** field, select **Education Cess @ 2%** ledger and press enter to view Service Tax Details screen
- 13.In Service Tax Details screen
  - □ In Type of Ref. field select Agst Ref to adjust input credit towards the service tax liability
  - □ In Name field select Purc/1-1 dated 2-4-2011 to adjust the Bill.
  - Category details will be defaulted based on the purchase bill selected. E.g. Advertising Agency will be defaulted for the purchase made on 2-4-2011.
  - □ In Amount field Rs. 100 will be defaulted.
- 14.In Credit field, select Secondary Education Cess @ 1% ledger and press enter to view Service Tax Details screen
- 15.In Service Tax Details screen
  - □ In Type of Ref. field select Agst Ref to adjust service tax liability against input credit
  - □ In Name field select Purc/1-1 dated 2-4-2011 to adjust the Bill.
  - Category details will be defaulted based on the purchase bill selected. E.g. Advertising Agency will be defaulted for the purchase made on 2-4-2011.
  - □ In Amount Rs. 50 will be defaulted.
- 16. Set the option **Provide Details** to **Yes** to enter the period for which the Service Credit Adjustment is done
  - In Service Tax Payment Details
    - In From field enter 1-4-2011
    - In To filed enter 30-4-2011

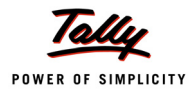

|         | Service Tax Payment Details               |
|---------|-------------------------------------------|
| From    | : 1-Apr-2011                              |
| То      | : 30-Apr-2011                             |
| (Note : | This Payment Belongs to the Above Period) |

Figure 3.24 Service Tax Payment Details

### 17.Enter Narration, if any

The completed Journal Voucher is displayed as shown

| Accounting Voucher Creation                            | Royal Services (P) Ltd.                 | Ctrl + M 🗙           |
|--------------------------------------------------------|-----------------------------------------|----------------------|
| Journal No. 1                                          | Voucher Class : Service Tax Adjustments | 30-Apr-2011          |
|                                                        | Used for: Input Credit Adjustments      | Saturday             |
| Particulars                                            | Debit                                   | Credit               |
| Dr Service Tax @ 10%                                   | 5,000.00                                |                      |
| Dr Education Cess @ 2%                                 | 100.00                                  |                      |
| Cur Bal: 900.00 Cr                                     | 50.00                                   |                      |
| Cur Bal: 450.00 Cr                                     | 50.00                                   |                      |
| Cr Service Tax @ 10%                                   |                                         | 5,000.00             |
| Cur Bal: 45,000.00 Cr<br>Cr Education Cess @ 2%        |                                         | 100.00               |
| Cur Bal: 900.00 Cr                                     |                                         | 50.00                |
| Cr Secondary Education Cess @ 1%<br>Cur Bal: 450.00 Cr |                                         | 50.00                |
| Provide Details : <b>Yes</b>                           |                                         |                      |
| Narration:                                             | <u>5,150.00</u>                         | 5 150 00<br>Accept ? |
|                                                        |                                         | Yes or No            |

Figure 3.25 Completed Journal Voucher

#### 18. Press Enter to accept.

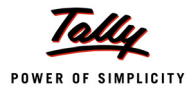

# 3.7 Payment of Service Tax

Under Service Tax Rules, service tax is payable monthly or quarterly depending on the Type of organisation. All the service tax charged (for which payment is received from the service receiver) is to be paid to the credit of Government on or before 5th of the next month.

Service Tax amount shall be paid to the government account through any designated branches of the authorised banks, along with G.A.R.- 7.

Service Tax payments in Tally.ERP 9 can be recorded using Tax Helper (<u>S</u>: Stat Payment). Stat Payment helper can be used to **auto compute & fill** the Duty amount for a specific period or manually select the tax bills in payment voucher.

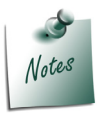

Tally.ERP 9 also allows to record the service Tax Payment entry without using <u>S</u>: **Stat Payment** feature

### 3.7.1 Payment of Service Tax (without using <u>S</u>: Stat Payment)

#### Example 6:

On May 3, 2011 Royal Services (P) Ltd. Service Tax of **Rs. 20,800** for the month of April, 2011 (Service Tax - Rs. 20,000, Education Cess Rs. 500 and Secondary Education Cess of Rs. 300) through cheque.

1. Record the Transaction in Payment Voucher

Go to Gateway of Tally > Accounting Vouchers > F5: Payment

#### Set up:

#### In F12: Payment Configuration

- Set the option Use Single Entry mode for Pymt/Rcpt/Contra to Yes
- In Accounting Voucher creation screen
- 1. Press F2 and change the date to 03-05-2011
- 2. In **Account** field, select the Bank or Cash ledger depending on the mode of payment. Here the payment is made through cheque select **Canara Bank**.
- 3. Under **Particulars** select Service Tax ledger **Service Tax @ 10%** and press enter to view Service Tax Details screen
- 4. In Service Tax Details screen
  - In Type of Ref field select Agst Ref
  - In Name field select the tax bill which is pending for payment. Select Sale/1-1 from the list of Pending Tax Bills

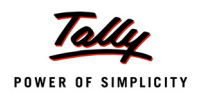

In Amount field the tax amount payable to government Rs. 45000 will be displayed automatically. Enter Rs. 20000 which is paid to the government.

| Service Tax Details for : Service Tax @ 10% |        |                              |           |
|---------------------------------------------|--------|------------------------------|-----------|
| Type of<br>Ref.                             | Name   | Category                     | Amount    |
| Aget Def                                    | Salo/1 | 1 Event Management Service   | 20,000,00 |
| Ayst Kei                                    | Sale/1 | The Lyent Management Service | 20,000.00 |
|                                             |        |                              |           |
|                                             |        |                              |           |
|                                             |        |                              |           |
|                                             |        |                              |           |
|                                             |        |                              |           |

Figure 3.26 Service Tax Details screen

- 5. Under **Particulars** select education cess ledger **Education Cess @ 2%** and press enter to view Service Tax Details screen
- 6. In Service Tax Details screen
  - In Type of Ref field select Agst Ref
  - In Name field select the tax bill which is pending for payment. Select Sale/1-1 from the list of Pending Tax Bills
  - □ In **Amount** field the cess amount payable to government **Rs.900** will be displayed automatically. Enter **Rs. 500** which is paid to the government.
- Under Particulars select secondary education cess ledger Secondary Education Cess @ 1% and press enter to view Service Tax Details screen
- 8. In Service Tax Details screen
  - In Type of Ref field select Agst Ref
  - In Name field select the tax bill which is pending for payment. Select Sale/1-1 from the list of Pending Tax Bills
  - In Amount field the cess amount payable to government Rs.450 will be displayed automatically. Enter Rs. 300 which is paid to the government.
- 9. Set the option **Provide Details** to **Yes** to enter service tax payment details.
- 10. In Service Tax Payment Details Screen
  - **From**: In this field enter the **From** date of the period for which the service tax is paid
  - **To**: In this field enter the **To** date of the period for which the service tax is paid.
  - Cheque/DD No: In this field user can enter either the cheque or the DD No through which the service tax payment is made. In this transaction payment is made through cheque no.-589957
  - Name of the Bank: In this field mention the Name of the Bank through which the tax is paid to the Government. Select Canara Bank from the List of Banks.
  - □ In this field Tally.ERP 9 displays the List of Banks which lists
    - All the banks which are already created to carry out the regular business.
    - The option New Name is provided to create New Bank

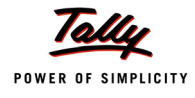

#### • The option **Not applicable** if the payment is made by **Cash**.

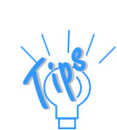

The option **New Name** will be selected when the authorised bank through which the payment is made is different from the regular bank where the deposit account is maintained. The Bank name created here will not be available under the List of Ledgers.

- **Bank Account Number**: Enter the bank account number in this field.
- **Branch Name**: Enter the bank Branch name in this field.

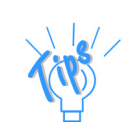

**Bank Account Number** and **Branch Name** details will be defaulted automatically, if the user selects the bank which is already created to carry out the regular business (with **Bank Account Number** and **Branch Name**) in the **Name of Bank** field. User can change such defaulted details.

- **Cheque Date**: If the payment is made through cheque enter the cheque date in this field.
- **Challan No.**: In this field enter the service tax payment Challan number.
- **Challan Date**: Enter the Challan Date

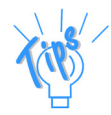

If the service tax payment **Challan Details** are not available at the time of recording the service tax payment entry, such details can be updated by altering the payment voucher.

| Service Tax Payment Details                                             |                              |  |  |
|-------------------------------------------------------------------------|------------------------------|--|--|
| From                                                                    | : 1-Apr-2011                 |  |  |
| То                                                                      | : 30-Apr-2011                |  |  |
| (Note : This Payment I                                                  | Belongs to the Above Period) |  |  |
| Cheque / DD.No.                                                         | : 589957                     |  |  |
| Name of Bank                                                            | : Canara Bank                |  |  |
| Bank Account No.                                                        | : 00659878754                |  |  |
| Branch Name                                                             | : BTM                        |  |  |
| Cheque Date                                                             | : 3-May-2011                 |  |  |
| Challan No.                                                             | : 458965                     |  |  |
| Challan Date                                                            | : 3-5-2011_                  |  |  |
| ePayment No.                                                            | :                            |  |  |
| (Note : All the Above Details Will Be Used in Challan, Forms & Returns) |                              |  |  |

Figure 3.27 Service Tax Payment Details Screen

- Press Enter to save Service Tax Payment Details.
- 11. In Bank Allocations screen

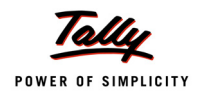

- Favouring Name: In this field specify the name of the person (individual/ institution) favouring whom the cheque is issued. Specify applicable commissionerate Name to whom the payment to be made. E.g. Bangalore I Commissionerate
- Transaction Type: In this field select the appropriate Transaction Type. In this case ABC company is making payment in Cheque.

| Bank Allocations                                                                                                    | Royal Services (P) Ltd                                                                                                    | Ctrl + M 🗴               |
|----------------------------------------------------------------------------------------------------|----------------------------------------------------------------------------------------------------|--------------------------|
| Payment No. 2                                                                                                    |                                                                                                    | List of Transaction Type |
|                                                                                                    |                                                                                                    | Cheque                   |
|                                                                                                    |                                                                                                    | Electronic Cheque        |
| Account : Canara Bank                                                                                                    |                                                                                                    | Electronic DD/PO         |
| Cur Bal: 14,75,550.00 Dr                                                                                                    |                                                                                                    | Inter Bank Transfer      |
| Particulars                                                                                                    |                                                                                                    | Same Bank Transfer       |
| Service Tax @ 10%                                                                                                    |                                                                                                    |                          |
| Cur Bal: 25,000.00 Cr                                                                                                    |                                                                                                    |                          |
| Education Cess @ 2%                                                                                                    |                                                                                                    |                          |
| Gur Bal: 400.00 Cr                                                                                                    |                                                                                                    |                          |
| Cur Bal: 150.00 Cr                                                                                                    |                                                                                                    |                          |
|                                                                                                    | Bank Allocations for : Canara Bank                                                                                                    |                          |
|                                                                                                    | For: 20,800.00                                                                                                    |                          |
| Favouring Name                                                                                                    | Transaction Type Amount                                                                                                    |                          |
| Pangalara I Commissionerata                                                                                                    | Chanue 20.000.00                                                                                                    |                          |
| Instrument No.: 589957                                                                                                    | Instrument Date: 3-May-2011 Cross Instrument Using: A/c Payee                                                                                                    |                          |
|                                                                                                    | nicitation bacer e may zerr ereas installient configure e ayes                                                                                                    |                          |
|                                                                                                    |                                                                                                    |                          |
|                                                                                                    |                                                                                                    |                          |
|                                                                                                    |                                                                                                    |                          |
|                                                                                                    |                                                                                                    |                          |
|                                                                                                    |                                                                                                    |                          |
|                                                                                                    |                                                                                                    |                          |
|                                                                                                    |                                                                                                    |                          |
|                                                                                                    |                                                                                                    |                          |
|                                                                                                    |                                                                                                    |                          |
| Service Tax @ 10%<br>Cur Bal: 25,000.00 Cr<br>Education Cess @ 2%<br>Cur Bal: 400.00 Cr<br>Secondary Education Cess @ 1%<br>Cur Bal: 150.00 Cr<br>Favouring Name<br>Bangalore - I Commissionerate<br>Instrument No.: 589957 | Bank Allocations for : Canara Bank         For: 20,800.00         Transaction Type         Amount         Cheque       20,800.00         Instrument Date: 3-May-2011 Cross Instrument Using: A/c Payee |                          |

Figure 3.28 Selection of Transaction Type

- **Amount**: In this field the total amount paid will be displayed automatically
- Instrument No.: In this field specify the instrument number through which payment is made. Specify Cheque Number if payment is made by cheque. Specify Transaction ID if payment is made through Inter Bank Transfer/Same Bank Transfer.
- Instrument Date: In this field specify the date specified in the instrument. Specify Cheque Date if payment is made by cheque. specify Transaction Date if payment is made through Inter Bank Transfer/Same Bank Transfer
- Cross Instrument Using: By default A/C Payee will be displayed

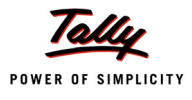

|                               | Bank Allocations for : Canara Bank                 |              |
|-------------------------------|----------------------------------------------------|--------------|
|                               | For: 20,800.00                                     |              |
| Favouring Name                | Transaction Type                                   | Amount       |
| Bangalore - I Commissionerate | Cheque                                             | 20,800.00    |
| Instrument No.: 589957        | Instrument Date: 3-May-2011 Cross Instrument Using | J: A/c Payee |
|                               |                                                    |              |

Figure 3.29 Bank Allocation Screen

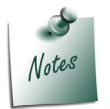

**Cross Instrument Using** field will be displayed in **Bank Allocation** screen only for the **Transaction Type - Cheque**.

## Enter cheque number in Narration filed

The completed Payment Voucher is displayed as shown

| Accounting Voucher Creation   | Royal Services (P) Ltd. | Ctrl + M 🛛 |
|-------------------------------|-------------------------|------------|
| Payment No. 2                 |                         | 3-May-2011 |
|                               |                         | Tuesday    |
|                               |                         |            |
|                               |                         |            |
| Account : Canara Bank         |                         |            |
| Particulars                   |                         | Amount     |
| i diticulară                  |                         | Amount     |
| Service Tax @ 10%             |                         | 20,000.00  |
| Cur Bal: 25,000.00 Cr         |                         |            |
| Education Cess @ 2%           |                         | 500.00     |
| Secondary Education Cess @ 1% |                         | 300.00     |
| Cur Bal: 150.00 Cr            |                         |            |
|                               |                         |            |
|                               |                         |            |
|                               |                         |            |
|                               |                         |            |
|                               |                         |            |
|                               |                         |            |
|                               |                         |            |
|                               |                         |            |
|                               |                         |            |
|                               |                         |            |
|                               |                         |            |
| Provide Details : Yes         |                         |            |
|                               |                         |            |
|                               |                         |            |
| Narration:                    |                         | 20 800 00  |
|                               |                         | Accept ?   |
|                               |                         |            |
|                               |                         | Yes or No  |

Figure 3.30 Completed Payment Voucher

12.Press Enter to accept.

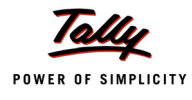

#### Generate G.A.R.-7 Challan

Tax is remitted to the government account through Challans. For making the Service Tax payment, G.A.R.-7 Challan is used.

In Tally.ERP 9 Service Tax Challan (G.A.R.-7) can be printed from the service tax payment voucher. To print the G.A.R.-7 Challan for the transaction entered on 05-05-2011

- □ From Accounting Voucher Creation screen, press PageUp to view the Accounting Voucher Alteration screen of payment voucher recorded on 5-5-2011
- Click on <u>P</u>: Print button or Press Alt + P from the payment voucher to view the Voucher Printing screen
- Ensure **Print G.A.R.- 7 Challan** field is set to **Yes**

| Voucher Printing                                                             |                                          |                                      |                                                                                                 |  |
|------------------------------------------------------------------------------|------------------------------------------|--------------------------------------|-------------------------------------------------------------------------------------------------|--|
| Printer                                                                      | : Snaglt 7 (Ne00:)                       | Paper Type :                         | Letter                                                                                          |  |
| No. of Copies<br>Print Language<br>Method<br>Page Range                      | : 1<br>: English<br>: Neat Mode<br>: All | Paper Size:(8.5<br>Print Area :(8.0  | (Printing Dimensions)<br>0" x 10.98") or (216 mm x 279 mm)<br>3" x 10.63") or (204 mm x 270 mm) |  |
|                                                                              |                                          | Report Titles                        |                                                                                                 |  |
| Payment Voucher                                                              |                                          |                                      |                                                                                                 |  |
| (with Print Preview)<br>Without Company Phone No.                            |                                          |                                      |                                                                                                 |  |
| Print G.A.R7 Challan : Yes_                                                  |                                          |                                      |                                                                                                 |  |
| Print Payment Adv<br>Payment Advice D<br>Print Due Date<br>Print Company's P | rice<br>ate<br>'AN/IT Number             | : No<br>: 3-May-2011<br>? No<br>? No |                                                                                                 |  |

Figure 3.31 Voucher Printing Screen

Press Enter to accept Voucher Printing screen to view Accounting Voucher Display screen. To zoom the preview press Alt+Z or click on Zoom.

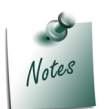

Ensure the Alt+I: Print Preview option is selected to view the print preview of G.A.R.- 7 Challan.

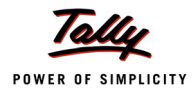

E.

#### The Print Preview of G.A.R.- 7 Challan will be displayed as shown

| or payments from April 2007 onwards                                                                                                    | G.A.R7 Proforma fo                                                                                                    | r Service Tax Pay                                                                                                    | ments (Receipts & Payment Rules 2                                                                                                    |
|----------------------------------------------------------------------------------------------------|----------------------------------------------------------------------------------------------------|----------------------------------------------------------------------------------------------------|----------------------------------------------------------------------------------------------------|
| Full Name                                                                                                    |                                                                                                    | : r v i c e                                                                                                    |                                                                                                    |
| Complete Address                                                                                                    | # 0 4 . 6 t<br>C e n t r e .                                                                                                    |                                                                                                    |                                                                                                    |
| Telephone No.                                                                                                    |                                                                                                    | ] [] [] [] [] [] [] [] [] [] [] [] [] []                                                                                                    |                                                                                                    |
| Assessee Code No.                                                                                                    | A W C G E 8 5 9                                                                                                    |                                                                                                    | 01                                                                                                    |
| Commissionerate Name                                                                                                    | Bangalor                                                                                                    | ] e 🗌 🛛 🗆 🗆                                                                                                    |                                                                                                    |
| Commissionerate Code                                                                                                    | 0 9 Division Code                                                                                                    | 03 F                                                                                                    | ange Code 0 2                                                                                                    |
| Accounting Code of the Service                                                                                                    | Amount Tendered in Rupe                                                                                                    | es                                                                                                    |                                                                                                    |
| 00440197                                                                                                    |                                                                                                    |                                                                                                    | RECEIVING BANK BRANCH STAMP                                                                                                    |
|                                                                                                    |                                                                                                    |                                                                                                    |                                                                                                    |
|                                                                                                    |                                                                                                    |                                                                                                    |                                                                                                    |
| Total                                                                                                    |                                                                                                    | 300                                                                                                    |                                                                                                    |
|                                                                                                    |                                                                                                    |                                                                                                    |                                                                                                    |
|                                                                                                    |                                                                                                    |                                                                                                    |                                                                                                    |
|                                                                                                    |                                                                                                    |                                                                                                    |                                                                                                    |
| n words) Rupees  Twenty Tho                                                                                                    | usand Eight Hundred Only.                                                                                                    |                                                                                                    | tendered by                                                                                                    |
| n words) Rupees <u>[Twenty Tho</u><br>ash/Cheque/Draft/Pay Order No.                                                                                                    | usand Eight Hundred Only.<br>589957                                                                                                    | Dated 3-Ma                                                                                                    | tendered by<br>y-2011 Drawn on Canara Bank                                                                                                    |
| n words) Rupees <u>Twenty Tho</u><br>ash/Cheque/Draft/Pay Order No.<br>ignature of the Tenderer with date                                                                                                    | usand Eight Hundred Only.<br>589957                                                                                                    | Dated 3-Ma                                                                                                    | tendered by<br>ny-2011 Drawn on Canara Bank                                                                                                    |
| n words) Rupees <u>Twenty Tho</u><br>ash/Cheque/Draft/Pay Order No.                                                                                                    | usand Eight Hundred Only.<br>589957                                                                                                    | Dated 3-Ma                                                                                                    | tendered by Drawn on Canara Bank TAX PAVER'S COUNTERFOIL                                                                                                    |
| In words) Rupees <u>Twenty Tho</u><br>Cash/Cheque/Draft/Pay Order No.                                                                                                    | Amount Tendered in Rupe                                                                                                    | Dated 3-Ma                                                                                                    | tendered by<br>Drawn on Canara Bank<br>TAX PAYER'S COUNTERFOIL                                                                                                    |
| n words) Rupees <u>Twenty Tho</u><br>ash/Cheque/Draft/Pay Order No.<br>ignature of the Tenderer with date<br>Accounting Code of the Service<br>0 0 4 4 0 1 9 7<br>0 0 4 4 0 1 9 7                                                                                                    | Amount Tendered in Rupe                                                                                                    | Dated 3-Ma<br>:es<br>] 0 0                                                                                                    | tendered by TAX PAYER'S COUNTERFOIL RECEIVING BANK BRANCH STAMP                                                                                                    |
| n words) Rupees <u>Twenty Tho</u><br>ash/Cheque/Draft/Pay Order No.<br>ignature of the Tenderer with date<br>Accounting Code of the Service<br>0 0 4 4 0 1 9 7<br>0 0 4 4 0 2 9 8<br>0 0 4 4 0 4 2 6                                                                                                    | Amount Tendered in Rupe                                                                                                    | Dated 3-Ma<br>ees<br>0 0 0<br>5 0 0<br>3 0 0                                                                                                    | tendered by<br>py-2011 Drawn on Canara Bank<br>TAX PAYER'S COUNTERFOIL<br>RECEIVING BANK BRANCH STAMP                                                                                                    |
| n words) Rupees <u>Twenty Tho</u><br>ash/Cheque/Draft/Pay Order No.<br>ignature of the Tenderer with date<br>Accounting Code of the Service<br>0 0 4 4 0 1 9 7<br>0 0 4 4 0 2 9 8<br>0 0 4 4 0 4 2 6                                                                                                    | Amount Tendered in Rupe                                                                                                    | Dated 3-Ma<br>3-Ma<br>3 0 0<br>3 0 0<br>3 0 0                                                                                                    | tendered by Tax PAYER'S COUNTERFOIL RECEIVING BANK BRANCH STAMP                                                                                                    |
| n words) Rupees <u>Twenty Tho</u><br>Cash/Cheque/Draft/Pay Order No.<br>Signature of the Tenderer with date<br>Accounting Code of the Service<br>0 0 4 4 0 1 9 7<br>0 0 4 4 0 2 9 8<br>0 0 4 4 0 4 2 6<br>Total                                                                                                    | Amount Tendered in Rupe                                                                                                    | Dated 3-Ma<br>3-Ma<br>3 0 0<br>5 0 0<br>3 0 0<br>8 0 0                                                                                                    | tendered by Ty-2011 Drawn on Canara Bank TAX PAYER'S COUNTERFOIL RECEIVING BANK BRANCH STAMP                                                                                                    |
| n words) Rupees <u>Twenty Tho</u><br>Cash/Cheque/Draft/Pay Order No.<br>Signature of the Tenderer with date<br>Accounting Code of the Service<br>0 0 4 4 0 1 9 7<br>0 0 4 4 0 2 9 8<br>0 0 4 4 0 4 2 6<br>Total                                                                                                    | Amount Tendered in Rupe                                                                                                    | Dated 3-Mz<br>2 0 0<br>5 0 0<br>5 0 0<br>5 0 0<br>6 0 0<br>7 0 0<br>7 0 | tendered by<br>ay-2011 Drawn on Canara Bank<br>TAX PAYER'S COUNTERFOIL<br>RECEIVING BANK BRANCH STAMP                                                                                                    |
| In words) Rupees <u>Twenty Tho</u><br>Cash/Cheque/Draft/Pay Order No.<br>Signature of the Tenderer with date<br>Accounting Code of the Service<br>0 0 4 4 0 1 9 7<br>0 0 4 4 0 2 9 8<br>0 0 4 4 0 2 9 8<br>0 0 4 4 0 4 2 6<br>Total                                                                                        | Amount Tendered in Rupe                                                                                                    | Dated 3-Ma<br>9 0 0<br>9 0 0<br>9 0 0<br>9 0 0<br>9 0 0                                                                                                    | tendered by<br>ny-2011 Drawn on Canara Bank<br>TAX PAYER'S COUNTERFOIL<br>RECEIVING BANK BRANCH STAMP                                                                                                    |
| n words) Rupees <u>Twenty Tho</u><br>ash/Cheque/Draft/Pay Order No.<br>tignature of the Tenderer with date<br>Accounting Code of the Service<br>0 0 4 4 0 1 9 7<br>0 0 4 4 0 2 9 8<br>0 0 4 4 0 4 2 6<br>Total                                                                                                    | usand Eight Hundred Only.         589957         Amount Tendered in Rupe         2       0         2       0         2       0         2       0         2       0         2       0         2       0         2       0         2       0         2       0         2       0         2       0         2       0         3       2         0       2         0       2         0       3         0       5         0       5                                                                                                    | Dated 3-Ma<br>3-Ma<br>3 0 0<br>3 0 0<br>3 0 0<br>3 0 0                                                                                                    | tendered by<br>ny-2011 Drawn on Canara Bank<br>TAX PAYER'S COUNTERFOIL<br>RECEIVING BANK BRANCH STAMP                                                                                                    |
| n words) Rupees <u>Twenty Tho</u><br>Cash/Cheque/Draft/Pay Order No.<br>Signature of the Tenderer with date<br>Accounting Code of the Service<br>0 0 4 4 0 1 9 7<br>0 0 4 4 0 2 9 8<br>0 0 4 4 0 4 2 6<br>Total<br>Received from Assessee Code No<br>n words) Rupees <u>Twenty Tho</u>                                     | usand Eight Hundred Only.         589957         Amount Tendered in Rupe         2       0         2       0         2       2         2       2         2       2         2       2         2       2         2       2         2       2         2       2         3       2         3       2         4       W         C       6         2       5         usand Eight Hundred Only.                                                                                                    | Dated 3-Ma<br>3-Ma<br>3 0 0<br>3 0 0<br>3 0 0<br>3 0 0                                                                                                    | iv-2011       Drawn on       Canara Bank         TAX PAYER'S COUNTERFOIL         RECEIVING BANK BRANCH STAMP         Image: Comparison of the state of the state of |
| n words) Rupees <u>Twenty Tho</u><br>ash/Cheque/Draft/Pay Order No.<br>bignature of the Tenderer with date<br>Accounting Code of the Service<br>0 0 4 4 0 1 9 7<br>0 0 4 4 0 2 9 8<br>0 0 4 4 0 4 2 6<br>Total<br>ecceived from Assessee Code No<br>n words) Rupees <u>Twenty Tho</u><br>y Cash/Cheque/Draft/Pay Order No. | usand Eight Hundred Only.         589957         Amount Tendered in Rupe         2       0         2       0         2       0         2       0         2       0         2       0         2       0         2       0         2       0         3       2         3       2         3       2         4       W         C       G         E       8         3       5         3       3         3       5         3       3         3       3         3       3         3       3         4       W         C       G         E       8         5       5 | Dated 3-Ma<br>2 0 0<br>3 0 0<br>3 0 | y-2011 Drawn on Canara Bank  TAX PAYER'S COUNTERFOIL  RECEIVING BANK BRANCH STAMP  0 0 1  y-2011 Drawn on Canara Bank                                                                                                    |

Figure 3.32 Print Preview of G.A.R.-7 Challan

To print the challan, in Accounting Voucher Display screen click the option Print.

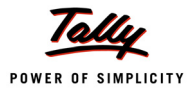

### 3.7.2 Payment of Service Tax (using S: Stat Payment - Auto Fill)

#### Example 7:

On May 5, 2011 Royal Services (P) Ltd. Service Tax of **Rs. 25,550** for the month of April, 2011 (Service Tax - Rs. 25,000, Education Cess Rs. 400 and Secondary Education Cess of Rs. 150) through cheque.

1. Record the Transaction in Payment Voucher

Go to Gateway of Tally > Accounting Vouchers > F5: Payment

#### Set up:

In F12: Payment Configuration

• Set the option Use Single Entry mode for Pymt/Rcpt/Contra to Yes

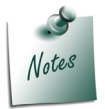

The <u>S</u>: Stat Payment button will be available only if Use Single Entry mode for Pymt/Rcpt/Contra is enabled in the F12: Configure (Voucher Configuration).

- In Accounting Voucher creation screen
- 1. Press F2 and change the date to 05-05-2011
- 2. Press Alt+S or click <u>S</u>: Stat Payment button on the buttons bar to view Statutory Payment screen

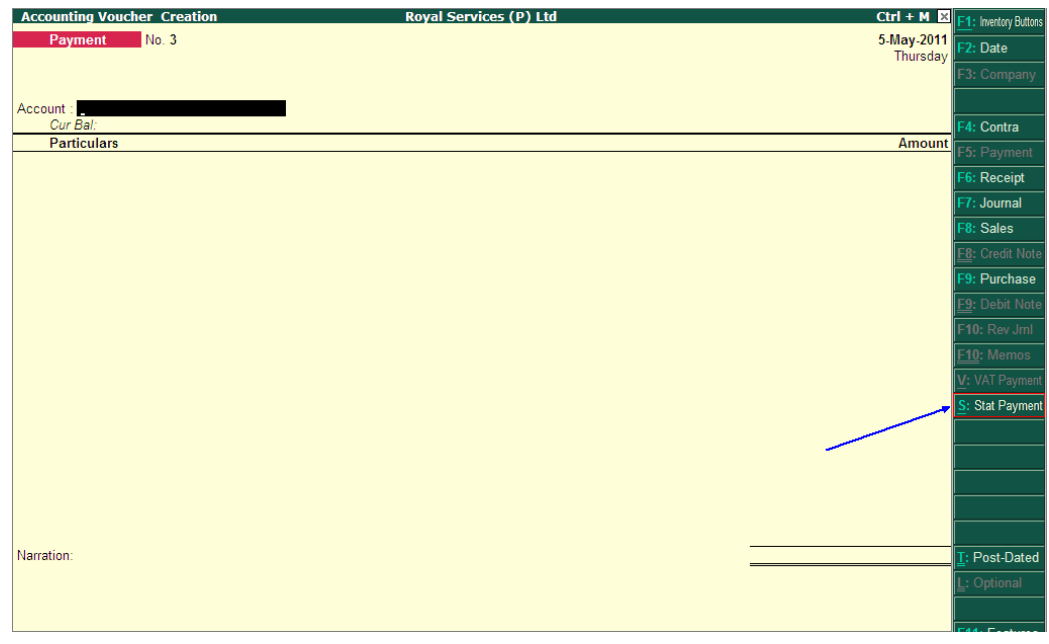

Figure 3.33 Stat Payment Button in Payment Voucher

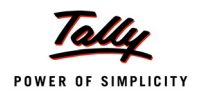

#### 3. In Statutory Payment screen

 Type of Duty/Tax: In this field select the Tax/Duty Type towards which tax payment entry is being recorded. Here we are recording Service Tax payment entry, hence select TDS from the Type of Duty/Tax

| Helper Tax Types      | Royal Services (P) Ltd                                             | Ctrl + M 🗙             |
|-----------------------|--------------------------------------------------------------------|------------------------|
| Payment No. 3         |                                                                    | 5-May-2011<br>Thursday |
| Account :<br>Cur Bal: |                                                                    |                        |
| Particulars           |                                                                    |                        |
|                       |                                                                    |                        |
|                       |                                                                    |                        |
|                       | Statutory Payment                                                  |                        |
|                       |                                                                    | Types of Duty/Tax      |
|                       | Type of Duty/Tax : Service Tax<br>Auto Fill Statutory Payment 2 No | Service Tax            |
|                       |                                                                    |                        |
|                       |                                                                    |                        |
|                       |                                                                    |                        |
|                       |                                                                    |                        |
|                       |                                                                    |                        |
|                       |                                                                    |                        |

Figure 3.34 Selection of Type of Duty /Tax

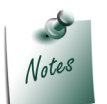

The **Types of Duty/Tax** will be displayed based on the statutory features enabled in **F11: Features** for the company

- Auto Fill Statutory Payment: Set this option to YES to auto calculate and fill the duty payable to the Government. Set this option to NO, if the user wants to manually select the duty ledger and duty bills. Royal Services (P) Ltd wants to auto fill duty details in payment voucher, hence the option Auto Fill Statutory Payments is set to Yes.
- On setting the option Auto Fill Statutory Payments to Yes, based on the Duty/Tax Type selected Tally.ERP 9 displays the appropriate statutory payment fields to fill the details.
- **Till Date**: In this field you may enter, **till date** of the **period** for which the service tax values should be computed and auto-filled.
- Service Category: In this field Tally.ERP 9 displays only those service categories towards which service tax is payable to the Government.

Select a **specific Service Category** to pay the tax towards the selected category or you can select **All Items** to pay the service tax liability towards all the categories for the period specified. Here **Event Management Service** is selected to make service tax payment to government.

| Helper Tax Types | Royal Se                        | ervices (P) Ltd          | Ctrl + M 🗙                 |
|------------------|---------------------------------|--------------------------|----------------------------|
| Payment No. 3    |                                 |                          | List of Service Categories |
|                  |                                 |                          |                            |
|                  |                                 |                          | <sup>3</sup> All Items     |
|                  |                                 |                          | Event Management Service   |
| Account :        |                                 |                          |                            |
| Gur Bal:         |                                 |                          | _                          |
| Particulars      |                                 |                          | _                          |
|                  |                                 |                          |                            |
|                  |                                 |                          |                            |
|                  |                                 |                          |                            |
|                  | <b>0</b>                        | <b>D</b>                 |                            |
|                  | Statute                         | ory Payment              |                            |
|                  | Tures of Duty/Tex               | Convice Tex              |                            |
|                  | Auto Fill Statutory Development |                          |                            |
|                  | Till Dete                       | / Tes<br>20 Apr 2011     |                            |
|                  | Panias Catagoni                 | . 50-Api-2011            |                            |
|                  | Service Category                | Event management Service |                            |
|                  | Cash / Dank                     |                          |                            |
|                  |                                 |                          |                            |
|                  |                                 |                          |                            |
|                  |                                 |                          |                            |
|                  |                                 |                          |                            |
|                  |                                 |                          |                            |

Figure 3.35 Selection of Service Category

**Cash/ Bank**: Depending on the mode of payment (Cash or Cheque) Cash or Bank ledger will be selected. Select Canara Bank from the List of Ledger Accounts.

| Helper Tax Types           | Royal Se                                                                                        | rvices (P) Ltd                                                                                      | Ctrl + M 🛛                             |
|----------------------------|-------------------------------------------------------------------------------------------------|----------------------------------------------------------------------------------------------------|----------------------------------------|
| Payment No. 3<br>Account : |                                                                                                 |                                                                                                    | List of Ledger Accounts<br>Canara Bank |
| Particulars                |                                                                                                 |                                                                                                    |                                        |
|                            | Statuto                                                                                         | ory Payment                                                                                         |                                        |
|                            | Type of Duty/Tax<br>Auto Fill Statutory Payment<br>Till Date<br>Service Category<br>Cash / Bank | : Service Tax<br>? Yes<br>: 30.Apr-2011<br>: Event Management Service<br>: <mark>Canara Bank</mark> |                                        |
|                            |                                                                                                 |                                                                                                    |                                        |

Figure 3.36 Selection of Bank/Cash Ledger

- Derive Press Enter to accept the Service Tax helper.
- 4. The **Bank Name** through which the payment is made and Service Tax payable amount will be auto-filled.

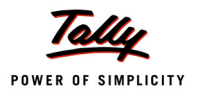

| Accounting Voucher Creation             | Royal Services (P) Ltd              | Ctrl + M 🗵 |
|-----------------------------------------|-------------------------------------|------------|
| Payment No. 3                           |                                     | 5-May-2011 |
|                                         |                                     | Thursday   |
|                                         | Statutory Payment for : Service Tax |            |
| Account : Canara Bank                   |                                     |            |
| Cur Bal: 14,50,000.00 Dr                |                                     | Amount     |
| Fatuculais                              |                                     | Amount     |
| Service Tax @ 10%                       |                                     | 25,000.00  |
| Cur Bal: 0.00 Dr<br>Education Cess @ 2% |                                     | 400.00     |
| Cur Bal: 0.00 Dr                        |                                     | 400.00     |
| Secondary Education Cess @ 1%           |                                     | 150.00     |
| Car Bar. 0.00 Br                        |                                     |            |
|                                         |                                     |            |
|                                         |                                     |            |
|                                         |                                     |            |
|                                         |                                     |            |
|                                         |                                     |            |
|                                         |                                     |            |
|                                         |                                     |            |
|                                         |                                     |            |
|                                         |                                     |            |
| Provide Details : No                    |                                     |            |
|                                         |                                     |            |
| Nerrotion                               |                                     | 25 550 00  |
| INATIALION.                             |                                     | 25,550.00  |
|                                         |                                     |            |
|                                         |                                     |            |
|                                         |                                     |            |

Figure 3.37 Auto Filled Payment Voucher

- 5. Set the option Provide Details to Yes to enter Service Tax Payment Details
- 6. In Bank Allocation screen, specify Favouring Name, Transaction Type, Instrument Number, Instrument Date & Cross Instrument Using details.

The completed Payment Voucher is displayed as shown

| Accounting Voucher Creation   | Royal Services (P) Ltd              | Ctrl + M 🗙             |
|-------------------------------|-------------------------------------|------------------------|
| Payment No. 3                 |                                     | 5-May-2011<br>Thursday |
| Assessment - Canada Bank      | Statutory Payment for : Service Tax |                        |
| Account : Canara Bank         |                                     |                        |
| Particulars                   |                                     | Amount                 |
| Faruculais                    |                                     | Amount                 |
| Service Tax @ 10%             |                                     | 25,000.00              |
| Education Cess @ 2%           |                                     | 400.00                 |
| Secondary Education Cess @ 1% |                                     | 150.00                 |
| Provide Details : Yes         |                                     |                        |
|                               |                                     |                        |
| Narration:                    |                                     | 25 550 00              |
|                               |                                     | Accept ?               |
|                               |                                     | Yes or No              |

Figure 3.38 Completed Payment Voucher

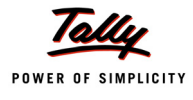

#### 7. Press **Enter** to accept.

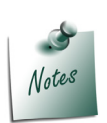

Click on <u>P</u>: **Print** button or press **Alt** + **P** from the payment voucher to view the Voucher Printing screen

Ensure the option Print G.A.R.- 7 Challan is set to Yes

### 3.7.3 Payment of Service Tax (using S: Stat Payment - without Auto Fill)

#### Example 8:

On May 5, 2011 Royal Services (P) Ltd. Service Tax of **Rs. 25550** for the month of April, 2011 (Service Tax - Rs. 25000, Education Cess Rs. 400 and Secondary Education Cess of Rs. 150) through cheque.

Go to Gateway of Tally > Accounting Vouchers > F5: Payment

#### In F12: Configure (Payment Configuration)

- Ensure Use Single Entry mode for Pymt/Rcpt/Contra is set to Yes
- 1. Enter the **Date** as **5-5-2011**.
- 2. Press Alt + S or click on S: Stat Payment to view Statutory Payment screen
- 3. In Statutory Payment screen
  - Type of Duty/Tax: In this field select the Tax/Duty Type towards which tax payment entry is being recorded. Here we are recording service tax payment entry, hence select Service Tax from Types of Duty/Tax list.

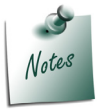

The **Types of Duty/Tax** will be displayed based on the statutory **features** enabled in **F11: Features** for the company.

Auto Fill Statutory Payment: Set this option to YES to auto calculate and fill the duty payable to the Government. Set this option to NO, if the user wants to manually select the duty ledger and duty bills. Royal Services (p) Ltd. does not want the duty details to be auto filled to the payment voucher, hence the option Auto Fill Statutory Payments is set to No.

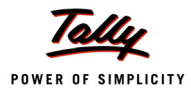

| Statutory Payment           |                   |  |  |  |  |  |
|-----------------------------|-------------------|--|--|--|--|--|
| Type of Duty/Tax            | : Service Tax     |  |  |  |  |  |
| Auto Fill Statutory Payment | ? <mark>No</mark> |  |  |  |  |  |

Figure 3.39 Statutory Payment Screen

- 4. In **Account** field, select the Bank or Cash ledger depending on the mode of payment. Here the payment is made through cheque select **Canara Bank**.
- 5. Under **Particulars** select Service Tax ledger **Service Tax @ 10%** and press enter to view Service Tax Details screen
- 6. In Service Tax Details screen
  - In Type of Ref field select Agst Ref
  - In Name field select the tax bill which is pending for payment. Select Sale/1-1 from the list of Pending Tax Bills
  - In Amount field the tax amount payable to government Rs. 25,000 will be displayed automatically.

|                 |        | Service Tax Details for : Service Tax @ 10% |           |
|-----------------|--------|---------------------------------------------|-----------|
| Type of<br>Ref. | Name   | Category                                    | Amount    |
|                 |        |                                             |           |
| Agst Ref        | Sale/1 | -1 Event Management Service                 | 25,000.00 |
|                 |        |                                             |           |
|                 |        |                                             |           |
|                 |        |                                             |           |
|                 |        |                                             |           |
|                 |        |                                             |           |

Figure 3.40 Service Tax Details screen

- 7. Under **Particulars** select education cess ledger **Education Cess @ 2%** and press enter to view Service Tax Details screen
- 8. In Service Tax Details screen
  - In Type of Ref field select Agst Ref
  - In Name field select the tax bill which is pending for payment. Select Sale/1-1 from the list of Pending Tax Bills
  - In Amount field the cess amount payable to government Rs. 400 will be displayed automatically.

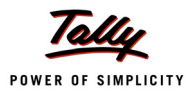

- Under Particulars select secondary education cess ledger Secondary Education Cess @ 1% and press enter to view Service Tax Details screen
- 10.In Service Tax Details screen
  - In Type of Ref field select Agst Ref
  - In Name field select the tax bill which is pending for payment. Select Sale/1-1 from the list of Pending Tax Bills
  - In Amount field the cess amount payable to government Rs.150 will be displayed automatically.

11.Set the option Provide Details to Yes to enter service tax payment details

12.In Bank Allocation screen, specify Favouring Name, Transaction Type, Instrument Number, Instrument Date & Cross Instrument Using details.

The completed payment voucher is displayed as shown

| Accounting Voucher Creation   | Royal Services (P) Ltd              | Ctrl + M 🔀             |
|-------------------------------|-------------------------------------|------------------------|
| Payment No. 3                 |                                     | 5-May-2011<br>Thursday |
|                               |                                     |                        |
| Account : Canara Bank         | Statutory Payment for : Service Tax |                        |
| Cur Bal: 14,50,000.00 Dr      |                                     |                        |
| Particulars                   |                                     | Amount                 |
| Service Tax @ 10%             |                                     | 25,000.00              |
| Education Cess @ 2%           |                                     | 400.00                 |
| Secondary Education Cess @ 1% |                                     | 150.00                 |
|                               |                                     |                        |
|                               |                                     |                        |
|                               |                                     |                        |
|                               |                                     |                        |
|                               |                                     |                        |
|                               |                                     |                        |
|                               |                                     |                        |
|                               |                                     |                        |
| Devide Detaile                |                                     |                        |
| Provide Details . Tes         |                                     |                        |
|                               |                                     |                        |
| Narration:                    |                                     | 25 550 00              |
|                               |                                     | Accept ?               |
|                               |                                     | Yes or No              |

Figure 3.41 Completed Payment Voucher

13.Press Enter to accept.

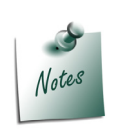

Click on <u>P</u>: Print button or press Alt + P from the payment voucher to view the Voucher Printing screen Ensure the option Print G.A.R.- 7 Challan is set to Yes

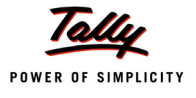

# Lesson 4: Service Tax Reports

### **Lesson Objectives**

On completion of this lesson, you will learn to

- View Service Tax Computation
- D View Service Tax Payables Bill Date Wise or Realisation Date wise
- D View Service Tax Payables Tax on Services Received
- View Service Tax Payables Import of Services
- D View Input Credit Summary
- **Generate ST 3 Report**

# 4.1 Service Tax Reports

Tally.ERP 9 helps the user to generate the Service tax Computation Report, Service Tax Payables, Input Credit Summary and ST3 Report at the end of the month or half yearly, as prescribed under the Act. To view the **Service Tax Reports**.

#### Go to Gateway of Tally > Display > Statutory Reports > Service Tax Reports

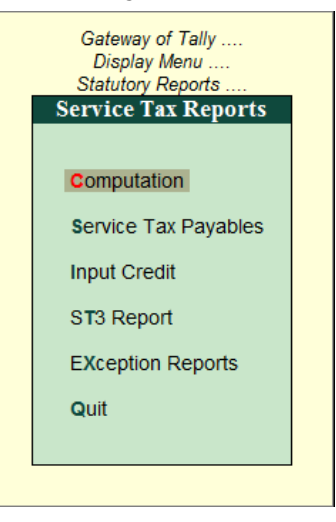

Figure 4.1 Service Tax Reports

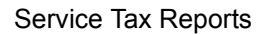

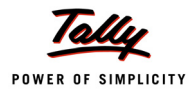

# 4.2 Computation

Service Tax Computation report displays information about service tax transactions. This report gives information of Input Credit, Service Tax Payable, Service Tax Payments/Credit Adjustments, Balance Service Tax Payable, Balance Available Credit & Other Payments like Arrears, Interest etc. for the period specified.

To view the computation report

Go to Gateway of Tally > Display > Statutory Reports > Service Tax Reports > Computation

| Service Tax Computation                            | Royal Services (P) Ltd. |                 |                                               | Ctrl + M 🛛            |
|----------------------------------------------------|-------------------------|-----------------|-----------------------------------------------|-----------------------|
| Particulars                                        |                         | Ro<br>1-Aj      | yal Services (P) Ltd<br>pr-2011 to 30-Apr-201 | 1                     |
|                                                    |                         | Total<br>Amount | Assessable<br>Value                           | Tax<br>Amount         |
| A. Input Credit                                    |                         | 55,150.00       | 50,000.00                                     | 5,150.00              |
| Current Period<br>Previous Period                  |                         | 55,150.00       | 50,000.00                                     | 5,150.00              |
| B. Service Tax Payable                             |                         | 5,51,500.00     | 5,00,000.00                                   | 51,500.00             |
| Current Period<br>Previous Period                  |                         | 5, 51, 500.00   | 5,00,000.00                                   | 51,500.00             |
| C. Service Tax Payments / Credit Adjustments       |                         |                 |                                               | 51,500.00             |
| G.A.R. 7 Payments<br>Service Tax Credit Adjustment |                         |                 |                                               | 46,350.00<br>5,150.00 |
| D. Balance Service Tax Payable (B-C)               |                         |                 |                                               |                       |
| E. Refund of Service Tax Input Credit              |                         |                 |                                               |                       |
| F. Balance Available Credit                        |                         |                 |                                               |                       |
| G. Other Payments                                  |                         |                 |                                               |                       |
|                                                    |                         |                 |                                               |                       |
|                                                    |                         |                 |                                               |                       |
|                                                    |                         |                 |                                               |                       |
|                                                    |                         |                 |                                               |                       |
|                                                    |                         |                 |                                               |                       |

Figure 4.2 Service Tax Computation

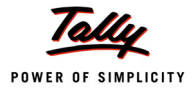

# 4.3 Service Tax Payables

Service Tax Payables report displays the Total Service Tax Payables as on a specified date. In Tally.ERP 9 Service Tax Payables can be viewed based on sales Bill Date, Realised Date and for tax payable on services received like GTA and Imports.

To view Service Tax Payables report

# Go to Gateway of Tally > Display > Statutory Reports > Service Tax Reports > Service Tax Payables

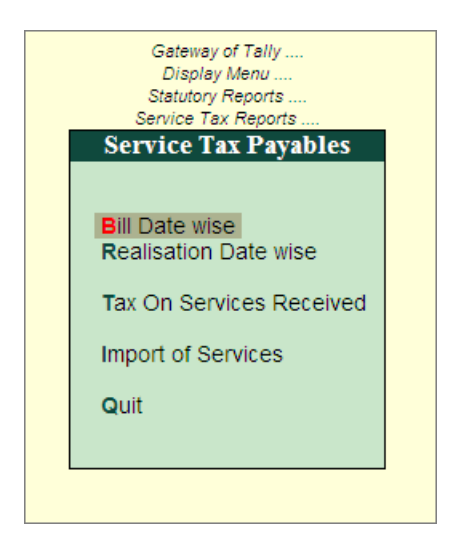

Figure 4.3 Service Tax Payables

Service Tax Payables report can be viewed

- Bill Date Wise
- Realisation Date Wise
- Tax on Service Received
- Import of Services

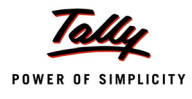

#### 4.3.1 Bill Date Wise

Bill Date Wise Service Tax Payables report displays the Total Service Tax Payables as on a specified date based on the bill date of the services provided.

To view Bill Date Wise report

Go to Gateway of Tally > Display > Statutory Reports > Service Tax Reports > Service Tax Payables > Bill Date Wise

| Service Tax Payable (Bill Da | ate - wise)       | Roval Services (P) Lt    | d           |           |                    |                      | Ctrl + M 😣            |
|------------------------------|-------------------|--------------------------|-------------|-----------|--------------------|----------------------|-----------------------|
| Type of Bills : All Bills    |                   |                          |             |           |                    | 1-Apr-2011 to        | 0 30-Apr-2011         |
| Date Ref. No.                | Party's Name      | Category                 | Bill Amount | Total Tax | Realised<br>Amount | Total Tax<br>Payable | Balance to<br>be Paid |
| 7.4 2044 . 0-1-14.4          |                   | E and the second data in | 5.54.500.00 | 54 500 00 | 5 54 500 00        | 54 500 00            |                       |
| 7-Apr-2011 Sale/1-1          | Mudra Advertisers | Event Management Service | 5,51,500.00 | 51,500.00 | 5,51,500.00        | 51,500.00            |                       |
|                              |                   |                          |             |           |                    |                      |                       |
|                              |                   |                          |             |           |                    |                      |                       |
|                              |                   |                          |             |           |                    |                      |                       |
|                              |                   |                          |             |           |                    |                      |                       |
|                              |                   |                          |             |           |                    |                      |                       |
|                              |                   |                          |             |           |                    |                      |                       |
|                              |                   |                          |             |           |                    |                      |                       |
|                              |                   |                          |             |           |                    |                      |                       |
|                              |                   |                          |             |           |                    |                      |                       |
|                              |                   |                          |             |           |                    |                      |                       |
|                              |                   |                          |             |           |                    |                      |                       |
|                              |                   |                          |             |           |                    |                      |                       |
|                              |                   |                          |             |           |                    |                      |                       |
|                              |                   |                          |             |           |                    |                      |                       |
|                              |                   |                          |             |           |                    |                      |                       |
| Total                        |                   |                          | 5.51.500.00 | 51,500,00 | 5.51.500.00        | 51,500.00            |                       |

Figure 4.4 Service Tax Payables - Bill Date - Wise

#### 4.3.2 Realisation Date Wise

Realisation Date Wise Service Tax Payables report displays the Total Service Tax Payables as on a specified date based on the Receipt (of payments from the customers) date of the services provided.

To view Realisation Date Wise report

Go to Gateway of Tally > Display > Statutory Reports > Service Tax Reports > Service Tax Payables > Realisation Date Wise

| Servio      | e Tax Payabl | e (Realisation Da | te-wise) Roy      | al Services (P) Ltd.      |                    |                                 |                      | Ctrl + M 🗙         |
|-------------|--------------|-------------------|-------------------|---------------------------|--------------------|---------------------------------|----------------------|--------------------|
|             |              |                   |                   |                           |                    |                                 | 1-Apr-2011           | to 30-Apr-2011     |
| Date        | Vch Type     | Vch No.           | Party's Name      | Category                  | Realised<br>Amount | Realised<br>Assessable<br>Value | Total Tax<br>Payable | Paid /<br>Adjusted |
| 11.dor.2011 | Receint      | 1                 | Mudra Advertisers | Event Management Service  | 5 51 500 00        | 5 00 000 00                     | 51 500 00            | 1 more →           |
|             |              |                   |                   | Lifent management cervice | 3,31,300,00        | 3,00,000,00                     | 51,500,00            | 01,000,00          |
|             | Total        |                   |                   |                           | 5,51,500.00        | 5,00,000.00                     | 51,500.00            | 51,500.00          |

Figure 4.5 Service Tax Payables (Realisation Date - Wise)

#### 4.3.3 Tax on Services Received

Tax on Services Received report displays the tax payable as on a specified date, for the services received on which the service receiver is liable to pay service tax. on all the Goods Transport Agency services received, service receiver is liable to pay the tax to the government. Such service tax payables will be displayed in Tax on Service Received report

To view Tax on Services Received report

Go to Gateway of Tally > Display > Statutory Reports > Service Tax Reports > Service Tax Payables > Tax on Services Received

#### 4.3.4 Import of Services

As per service tax rules, the liability to pay service tax on imported services lies with the service receiver. Service Tax Payables - Import of Services report displays the service tax payable as on a specified date on all the services imported.

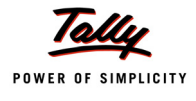

#### To view Import report

# Go to Gateway of Tally > Display > Statutory Reports > Service Tax Reports > Service Tax Payables >Import of Services

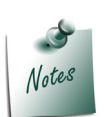

Service Tax Payables report - **Tax on Service Received** and **Import of Services** will not display any details as there are not transactions of that nature recorded in the books of Royal Services Pvt Ltd.

# 4.4 Input Credit

Input Credit reports display the Total input Credit available as on a specified date and Input Credit availed on unpaid bills.

To view the Input Credit reports

Go to Gateway of Tally > Display > Statutory Reports > Service Tax Reports > Input Credit

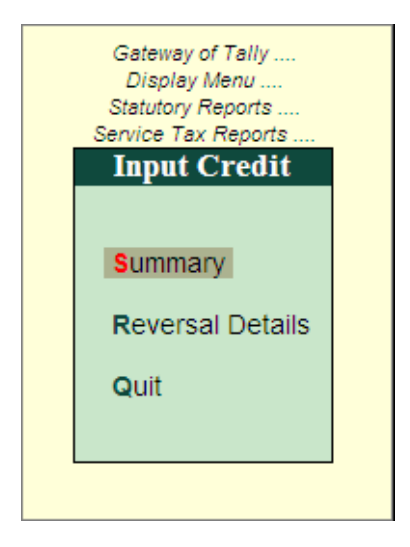

Figure 4.6 Input Credit Reports Menu

#### 4.4.1 Summary

As per Service Tax Credit Rules 2002, the output service provider availing service tax credit shall maintain proper records in which the relevant information regarding the SI. No. and date of document on which service tax credit is availed, service tax registration No. and name of the input service provider, description and value of input service, service tax credit availed, service tax credit utilized for payment of service tax on output service shall be recorded.

Input Credit Summary report gives the details of Total input credit availed, utilised and Balance Input Credit available for the specified period.

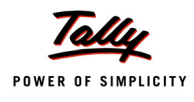

If the input credit is in excess of output service tax payable during a particular month or quarter, the surplus is transferred to the next period and is available for set off during that month or quarter as the case may and vice versa.

#### To view the Input Credit Summary report

# Go to Gateway of Tally > Display > Statutory Reports > Service Tax Reports > Input Credit > Summary

| Input Credit Summary      |               | Royal Services (P) Ltd | l.          |           |             |                       | Ctrl + M ×              |
|---------------------------|---------------|------------------------|-------------|-----------|-------------|-----------------------|-------------------------|
| Type of Bills : All Bills |               |                        |             |           |             | 1-Apr-2011 to         | 30-Apr-20 <b>11</b>     |
| Date Ref. No.             | Party's Name  | Category               | Bill Amount | Total Tax | Paid Amount | Total Input<br>Credit | Balance<br>Input Credit |
|                           |               |                        |             |           |             |                       |                         |
| 2-Apr-2011 Purc/1-1       | Murali Agency | Advertising Agency     | 55,150.00   | 5,150.00  | 55,150.00   | 5,150.00              |                         |
|                           |               |                        |             |           |             |                       |                         |
| Total                     |               |                        | 55,150.00   | 5,150.00  | 55,150.00   | 5,150.00              |                         |

Figure 4.7 Input Credit Summary Report

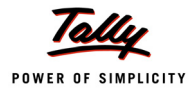

#### 4.4.2 Reversal Details

This report displays the details of purchase bills of which the Input Credit is utilised towards Service tax payable before making the payment to the Service Provider.

To view the Input Credit Reversal Details report

Go to Gateway of Tally > Display > Statutory Reports > Service Tax Reports > Input Credit > Reversal Details

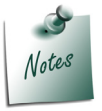

**Input Credit Reversal Details** report will not display any details as there are no unpaid purchase transactions of which the Service Input Credit is utilised towards the service tax payable.

# 4.5 ST3 Report

The ST3 Report is a statutory report. This report displays the ST3 Form in the government prescribed format that is used to file Half – Yearly Service Tax returns to the Commissionerate of Service Tax.

#### Go to Gateway of Tally > Display > Statutory Reports > Service Tax Reports > ST3 Report

Use the Alt+P key or click on Print option to print your report.

This will display the Form ST-3.

- □ In **Period For** field, select the **period** for which **ST3 Report** to be printed.
- □ Specify the Place and Date for Printing ST3 Report.

|                                            |                                        | Printing                                             |                                                          |
|--------------------------------------------|----------------------------------------|------------------------------------------------------|----------------------------------------------------------|
| Printer<br>No. of Copies<br>Print Language | : Snaglt 7 (Ne00:)<br>: 1<br>: English | Paper Type :                                         | Letter<br>(Printing Dimensions)                          |
| Method<br>Page Range                       | : Neat Mode<br>: All                   | Paper Size : (8.50" x 10<br>Print Area : (8.03" x 10 | .98") or (216 mm x 279 mm)<br>.63") or (204 mm x 270 mm) |
|                                            |                                        | Report Titles                                        |                                                          |
|                                            |                                        | Form ST - 3                                          |                                                          |
|                                            | (<br>Witho                             | with Print Preview)<br>ut Company Phone No.          |                                                          |
|                                            |                                        | ST-3 Period                                          |                                                          |
|                                            | Period For<br>Place                    | :[April - September]<br>:Bangalore                   | Print ?                                                  |
|                                            | Date                                   | : 7-10-2011                                          | Yes or No                                                |

Figure 4.8 Form ST - 3

Press enter to view Print Preview of From ST 3

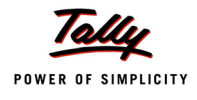

### The Print Preview of Form ST-3 appears as shown

| FORM ST-3                                  |                                                         |                            |  |  |  |  |  |
|--------------------------------------------|---------------------------------------------------------|----------------------------|--|--|--|--|--|
| (                                          | (Return under section 70 of the Finance Act, 1994)      |                            |  |  |  |  |  |
|                                            | [ORIGINAL / REVISED RETORN ]                            |                            |  |  |  |  |  |
|                                            |                                                         | Financial Year 2011-12     |  |  |  |  |  |
| For the period                             |                                                         |                            |  |  |  |  |  |
| X April-September                          | October-March                                           |                            |  |  |  |  |  |
| 1A. Has the assessee opted to operate      | as Large Taxpayer No                                    |                            |  |  |  |  |  |
| (As defined under Rule 2 (ea) of the Centr | al Excise Rules, 2002 read with rule 2 (1)(cccc) of the | e Service Tax Rules, 1994) |  |  |  |  |  |
| 1B. If reply to column "1A" is 'yes', nam  | e of Large Taxpayer Unit (LTU) opted for                |                            |  |  |  |  |  |
|                                            |                                                         |                            |  |  |  |  |  |
| 2A. Name of the assessee                   | Royal Services (P) Ltd.                                 |                            |  |  |  |  |  |
| 2B. STC No.                                | AWCGE8591MST001                                         |                            |  |  |  |  |  |
|                                            |                                                         |                            |  |  |  |  |  |
| 2C. Premises code No.                      | CS00258                                                 |                            |  |  |  |  |  |
| 2D. Constitution of assessee               |                                                         |                            |  |  |  |  |  |
| (i) Individual / Proprietary               |                                                         |                            |  |  |  |  |  |
| (ii) Partnership                           |                                                         |                            |  |  |  |  |  |
| (iii) Registered Public Ltd Company        |                                                         |                            |  |  |  |  |  |
| (iv) Registered Private Ltd Company        | X                                                       |                            |  |  |  |  |  |
| (v) Registered Trust                       |                                                         |                            |  |  |  |  |  |
| (vi) Society/Co-op Society                 |                                                         |                            |  |  |  |  |  |
| (vii) Other                                |                                                         |                            |  |  |  |  |  |
|                                            |                                                         |                            |  |  |  |  |  |

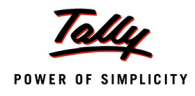

| Even       | t Management Service                                                                                                    |                                                                    |         |               |          |        |          |  |
|------------|----------------------------------------------------------------------------------------------------|--------------------------------------------------------------------|---------|---------------|----------|--------|----------|--|
| 10         | Assesses is liable to pay Service Tay on this tayable                                                                                       |                                                                    |         |               |          |        |          |  |
| AZ.        | Assessee is liable to pay service has on this taxable                                                                                       | service as,-                                                       |         |               |          |        | Maria    |  |
|            | (I) a service provider; or                                                                                                    | _                                                                  |         |               |          |        | Yes      |  |
|            | (ii) a service receiver liable to make payment of Service                                                                                   | Tax                                                                |         |               |          |        | No       |  |
| в.         | Sub-clause No. of clause(105) of section 65                                                                                                 |                                                                    |         |               |          |        | ZU       |  |
| C1.        | Has the assessee availed benefit of any exemption no                                                                                        | otification ('Y/I                                                  | 4')     |               |          |        | No       |  |
| C2.        | If reply to column "C1" is 'Yes', please furnish notifica                                                                                   | If reply to column "C1" is 'Yes', please furnish notification nos. |         |               |          |        |          |  |
| D.         | If abatement is claimed as per notification no. 1/2006-ST, please furnish Sr. No. in the notification under which such abatement is claimed |                                                                    |         |               |          |        |          |  |
| F1         | Whether provisionally assessed ('Y/N')                                                                                                    | 2 Drov as                                                          | easemon | torder No. (' | if any') |        |          |  |
|            | Whether provisionally assessed (ThV)                                                                                                    |                                                                    | sessmen | toruer No. (  | n any )  |        |          |  |
| ŀ.         | Value of taxable service, service tax payable and gro                                                                                       | ss amount ch                                                       | arged   |               |          |        |          |  |
|            | Month / Quarter                                                                                                    | April                                                              | May     | June          | July     | August | Septembe |  |
|            | (1)                                                                                                    | (2)                                                                | (3)     | (4)           | (5)      | (6)    | (7)      |  |
| (1)        | Service Tax Payable                                                                                                    |                                                                    |         |               |          |        |          |  |
| (a)        | (i) against service provided                                                                                                    | 5 00 000 00                                                        |         |               |          | 1      |          |  |
|            | (i) in advance for service to be provided                                                                                                   | 3,00,000.00                                                        |         |               |          |        |          |  |
| (b)        | Money equivalent of considerations received / (paid) in                                                                                     |                                                                    |         |               |          |        |          |  |
| (-)        | a form other than money                                                                                                    |                                                                    |         |               |          |        |          |  |
| (C)        | Value on which Service Tax is exempt / not payable                                                                                          |                                                                    |         | •             |          | •      | •        |  |
|            | (i) Amount received against export of service                                                                                               |                                                                    |         |               |          |        |          |  |
|            | (ii) Amount received / (paid) towards exempted service                                                                                      |                                                                    |         |               |          |        |          |  |
|            | (other than export of service, i.e., (i) above)                                                                                             |                                                                    |         |               |          |        |          |  |
|            | (iii) Amount received as / (paid to) pure agent                                                                                             |                                                                    |         |               |          |        |          |  |
| (d)        | Abatement amount claimed                                                                                                    | 5 00 000 00                                                        |         |               |          |        |          |  |
| (e)<br>(f) | Taxable value = (a+b) minus (c+d)                                                                                                    | 5,00,000.00                                                        |         |               |          |        |          |  |
| (1)        | (i) Value on which Senice Tax is nevable (i) 5%                                                                                             | Г                                                                  |         | 1             |          | 1      |          |  |
|            | (ii) Value on which Service Tax is payable @ 9%                                                                                             |                                                                    |         |               |          | -      |          |  |
|            | (iii) Value on which Service Tax is payable @ 0%                                                                                            | 5 00 000 00                                                        |         |               |          |        |          |  |
|            | (iv) Value on which Service Tax is payable @ 12%                                                                                            | 0,00,000.00                                                        |         |               |          |        |          |  |
|            | (v) other rate if any                                                                                                    |                                                                    |         |               |          |        |          |  |
| (g)        | Service Tax Payable = (5% of f(i) + 8% of f(ii) + 10% of                                                                                    | 50,000.00                                                          |         |               |          |        |          |  |
| (b)        | f(iii) + 12% of $f(iv) + f(v)X$ other rate                                                                                                  | 1 000 00                                                           |         |               |          | +      |          |  |
| <u>(i)</u> | Secondary and Higher Education Cess payable = $(\frac{1}{2})^{1/2}$                                                                         | 500.00                                                             |         |               |          |        |          |  |
| 0          | @1% of Service Tax)                                                                                                    | 500.00                                                             |         |               |          |        |          |  |
| (II)       | Taxable amount charged                                                                                                    | · · · · · ·                                                        |         |               |          |        |          |  |
| 0          | Gross amount for which bills / invoices / challans are                                                                                      | 5,00,000.00                                                        |         |               |          |        |          |  |
|            | issued relating to service provided / to be provided (                                                                                      |                                                                    |         |               |          |        |          |  |
|            | including export of service and exempted service)                                                                                           |                                                                    |         |               |          |        | ļ        |  |
| (k)        | Money equivalent of other consideration charged, if                                                                                         |                                                                    |         |               |          |        |          |  |
| 05         | any, in a form other than money                                                                                                    |                                                                    |         |               |          |        |          |  |
| (1)        | Amount charged for exported service provided / to be<br>provided                                                                            |                                                                    |         |               |          |        |          |  |
| (m)        | Amount charged for exempted service provided / to be                                                                                        |                                                                    |         |               |          |        |          |  |
| ()         | provided (other than export of service given at (I)<br>above)                                                                               |                                                                    |         |               |          |        |          |  |
| (n)        | Amount charged as pure agent                                                                                                    |                                                                    |         |               |          |        |          |  |
| (0)        | Amount claimed as Abatement                                                                                                    |                                                                    |         |               |          |        |          |  |
| (p)        | Net taxable amount charged = (j + k) minus (l + m + n                                                                                       | 5,00,000.00                                                        |         |               |          |        |          |  |
|            | 4 0                                                                                                    |                                                                    |         | 1             | 1        | 1      | 1        |  |

Figure 4.10 Page 2
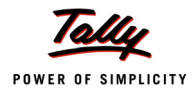

### 4. Amount of service tax paid in advance under sub-rule(1A) of rule 6.

|     | Month / Quarter             | April | May | June | July | August | September |
|-----|-----------------------------|-------|-----|------|------|--------|-----------|
|     | (1)                         | (2)   | (3) | (4)  | (5)  | (6)    | (7)       |
| (a) | Amount deposited in advance |       |     |      |      |        |           |
| (b) | Challan Nos.                |       |     |      |      |        |           |
| (c) | Challan Dates               |       |     |      |      |        |           |

#### 4A. Service Tax, Education Cess and other amounts paid

|     | Month / Quarter                                       | April                                   | Мау    | June | July | August | September |
|-----|-------------------------------------------------------|-----------------------------------------|--------|------|------|--------|-----------|
|     | (1)                                                   | (2)                                     | (3)    | (4)  | (5)  | (6)    | (7)       |
| (I) | Service Tax, Education Cess, Secondary and Higher I   | Education Ces                           | s pald |      |      |        | •         |
| (a) | Service Tax Paid                                      |                                         |        |      |      |        |           |
|     | (I) In cash                                           | 40,000.00                               |        |      |      |        |           |
|     | (II) by CENVAT Credit                                 | 5,000.00                                |        |      |      |        |           |
|     | (IIa) by adjustment of amount earlier paid in advance | 1                                       |        |      |      |        |           |
|     | and adjusted in this period under rule 6 (1A)         |                                         |        |      |      |        |           |
|     | (III) by adjustment of excess amount paid earlier and | 1                                       |        |      |      |        |           |
|     | adjusted in this period under Rule 6(3) of ST Rules   |                                         |        |      |      |        |           |
|     | (Iv) by adjustment of excess amount paid earlier and  |                                         |        |      |      |        |           |
|     | adjusted in this period under Rule 6(4A) of ST Rules  |                                         |        |      |      |        |           |
|     |                                                       | ·                                       |        |      |      |        | 1         |
| (b) | Education Cess Paid                                   |                                         |        |      |      |        |           |
|     | (I) In cash                                           | 800.00                                  |        |      |      |        |           |
|     | (II) by CENVAT Credit                                 | 100.00                                  |        |      |      |        |           |
|     | (IIa) by adjustment of amount earlier paid in advance |                                         |        |      |      |        |           |
|     | and adjusted in this period under rule 6 (1A)         |                                         |        |      |      |        |           |
|     | (III) by adjustment of excess amount paid earlier and |                                         |        |      |      |        |           |
|     | adjusted in this period under Rule 6(3) of ST Rules   |                                         |        |      |      |        |           |
|     | (iv) by adjustment of excess amount paid earlier and  |                                         |        |      |      |        |           |
|     | adjusted in this period under Rule 6(4A) of ST Rules  |                                         |        |      |      |        |           |
|     |                                                       | JI                                      |        |      |      |        | 1         |
| (C) | Secondary and Higher Education Cess Paid              |                                         |        |      |      |        |           |
|     | (I) In cash                                           | 400.00                                  |        |      |      |        |           |
|     | (II) by CENVAT Credit                                 | 50.00                                   |        |      |      |        |           |
|     | (IIa) by adjustment of amount earlier paid in advance | 1                                       |        |      |      |        |           |
|     | and adjusted in this period under rule 5 (1A)         |                                         |        |      |      |        |           |
|     | (III) by adjustment of excess amount paid earlier and |                                         |        |      |      |        |           |
|     | adjusted in this period under Rule 6(3) of ST Rules   |                                         |        |      |      |        |           |
|     | (Iv) by adjustment of excess amount paid earlier and  | 1                                       |        |      |      |        |           |
|     | adjusted in this period under Rule 6(4A) of ST Rules  |                                         |        |      |      |        |           |
|     |                                                       | · ·                                     |        |      |      |        | 1         |
| (d) | Other Amounts Pald                                    |                                         |        |      |      |        |           |
|     | (I) Arrears of revenue paid in cash                   |                                         |        |      |      |        |           |
|     | (II) Arrears of revenue paid in credit                |                                         |        |      |      |        |           |
|     | (III) Arrears of Education Cess paid in cash          | 1                                       |        |      |      |        |           |
|     | (IV) Arrears of Education Cess paid in credit         | 1                                       |        |      |      |        |           |
|     | (v) Arrears of Sec & Higher Edu Cess paid in cash     | 1                                       |        |      |      |        |           |
|     | (VI) Arrears of Sec & Higher Edu Cess paid in credit  | 1                                       |        |      |      |        |           |
|     | (VII) Interest paid                                   |                                         |        |      |      |        |           |
|     | (VIII) Penalty paid                                   |                                         |        |      |      |        |           |
|     |                                                       | I — — — — — — — — — — — — — — — — — — — |        |      |      |        |           |
|     | (IX) Section 73A amount paid                          |                                         |        |      |      | 1      | 1         |

Figure 4.11 Page 3

#### (II) Details of Challan (Vide which Service Tax, Education Cess, Secondary and Higher Education Cess and other amounts paid in cash)

| (a) | Challan Nos   | (i)   | 458965     |      |      |  |
|-----|---------------|-------|------------|------|------|--|
|     |               | (ii)  | 365824     |      |      |  |
|     |               | (iii) |            |      |      |  |
|     |               | (iv)  |            |      |      |  |
|     |               |       |            | <br> | <br> |  |
| (b) | Challans Date | (i)   | 3-May-2011 |      |      |  |
|     |               | (ii)  | 5-May-2011 |      |      |  |
|     |               | (iii) |            |      |      |  |
| 1   |               | (iv)  |            |      |      |  |

# 4B. Source documents details for entries at column 4A(l)(a) (iii), 4A(l)(a) (iv), 4A(l)(b)(iii), 4A(l)(b) (iv), 4A(l)(c) (iii), 4A(l)(c) (iv), 4A(l)(c) (iv)

| 4A above        | Source documents No. / Period | Source documents date                                  |
|-----------------|-------------------------------|--------------------------------------------------------|
| Month / Quarter |                               |                                                        |
|                 |                               |                                                        |
|                 |                               |                                                        |
|                 |                               |                                                        |
|                 |                               |                                                        |
|                 |                               |                                                        |
|                 | 4A above<br>Month / Quarter   | 4A above Source documents No. / Period Month / Quarter |

#### 4C. Details of amount of Service Tax payable but not paid as on the last day of the period for which return is filed.....

#### 5. Details of input stage CENVAT credit

#### 5A. Whether the assessee providing exempted / non taxable service or exempted goods

|     | (1)                                                                                                    | (2) |
|-----|----------------------------------------------------------------------------------------------------|-----|
| (a) | Whether providing any exempted or non taxable service ('Y/N')                                                                                                    |     |
| (b) | Whether manufacturing any exempted goods ('Y/N')                                                                                                    |     |
| (c) | If any one of the above is yes, whether maintaining separate account for<br>receipt or consumption of input service and input goods (refer to rule 6 (2) of<br>CENVAT credit Rule, 2004) |     |
| (d) | If any one of the (a) and (b) is 'yes', and (c) is 'no', which option is being<br>availed under rule 6 (3) of the Cenvat Credit Rules, 2004                                              |     |
|     | (i) Opted to pay an amount equal to 10% of the value of exempted goods and 8 % of the value of exempted service (Y/N); or                                                                |     |
|     | (ii) Opted to pay an amount equivalent to CENVAT Credit attributable to inputs<br>and input services used in or in relation to manufacture of exempted goods<br>or provision of exempted |     |

#### 5AA. Amount payable under rule 6 (3) of the Cenvat Credit Rules, 2004

|     | Month / Quarter                                                               | April | May | June | July | August | September |
|-----|-------------------------------------------------------------------------------|-------|-----|------|------|--------|-----------|
|     | (1)                                                                           | (2)   | (3) | (4)  | (5)  | (6)    | (7)       |
| (a) | Value of exempted goods cleared                                               |       |     |      |      |        |           |
| (b) | Value of exempted services provided                                           |       |     |      |      |        |           |
| (C) | Amount paid under rule 6(3) of Cenvat Credit Rules,<br>2004, by CENVAT Credit |       |     |      |      |        |           |
| (d) | Amount paid under rule 6(3) of Cenvat Credit Rules, 2004, by cash             |       |     |      |      |        |           |
| (e) | Total amount paid = (c) +(d)                                                  |       |     |      |      |        |           |
| (f) | Challan Nos, vide which amount mentioned in (d) is paid                       |       |     |      |      |        |           |
| (g) | Challan Dates                                                                 |       |     |      |      |        |           |

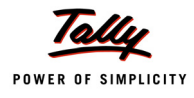

|            | Month / Quarter                                                                                                    | April    | May | June | July | August | Septembe |
|------------|----------------------------------------------------------------------------------------------------|----------|-----|------|------|--------|----------|
|            | (1)                                                                                                    | (2)      | (3) | (4)  | (5)  | (6)    | (7)      |
| (I)        | CENVAT Credit of Service Tax and Central Excise                                                                                                    |          |     |      |      |        |          |
|            | Duty                                                                                                    |          |     |      |      |        |          |
| (a)        | Opening Balance                                                                                                    |          |     |      |      |        |          |
| (b)        | Credit Taken                                                                                                    |          |     |      |      |        | -        |
|            | (i) On Inputs                                                                                                    |          |     |      |      |        |          |
|            | (ii) On Capital Goods                                                                                                    |          |     |      |      |        |          |
|            | (iii) On Input Services received directly                                                                                                    | 5,000.00 |     |      |      |        |          |
|            | (iv) As received from input service distributor                                                                                                    |          |     |      |      |        |          |
|            | (v) From inter unit transfer by a LTU                                                                                                    |          |     |      |      |        |          |
|            | Total Credit Taken = (i+ii+iii+iv+v)                                                                                                    | 5,000.00 |     |      |      |        |          |
| (c)        | Credit Utilized                                                                                                    |          |     |      |      | 1      | 1        |
|            | (i) For Payment of Service Tax                                                                                                    | 5,000.00 |     |      |      |        |          |
|            | (ii) For Payment of Education Cess on taxable service                                                                                                    |          |     |      |      |        |          |
|            | (iii) For Payment of Excise or any Other Duty                                                                                                    |          |     |      |      |        |          |
|            | (IV) I owards clearance of Input Goods and Capital                                                                                                    |          |     |      |      |        |          |
|            | Goods removed as such                                                                                                    |          |     |      |      |        |          |
|            | (v) Towards inter unit transfer of LTU                                                                                                    |          |     |      |      |        |          |
|            | (vi) for payment under rule 6 (3) of the Cenvat Credit                                                                                                    |          |     |      |      |        |          |
|            | Rules, 2004                                                                                                    | 5 000 00 |     |      |      |        |          |
|            | I otal Credit Utilized = (I+II+III+IV+V+VI)                                                                                                    | 5,000.00 |     |      |      |        |          |
| (a)<br>(b) | Opening Balance<br>Credit of Education Cess and Secondary and Higher                                                                                                    |          |     |      |      |        |          |
| (0)        | Education Cess Taken                                                                                                    |          |     |      |      |        |          |
|            | (i) On Inputs                                                                                                    |          |     |      |      |        |          |
|            | (ii) On Capital Goods                                                                                                    |          |     |      |      |        |          |
|            | (iii) On Input Services received directly                                                                                                    | 150.00   |     |      |      |        |          |
|            | (iv) As received from input service distributor                                                                                                    |          |     |      |      |        |          |
|            | (v) From inter unit transfer by a LTU                                                                                                    |          |     |      |      |        |          |
|            | Total Credit of Education Cess and Secondary and                                                                                                    | 150.00   |     |      |      |        |          |
|            | Higher Education Cess Taken = (i+ii+iii+iv+v)                                                                                                    |          |     |      |      |        |          |
| (c)        | Credit of Education Cess and Secondary and Higher                                                                                                    |          |     |      |      | •      | •        |
|            | (i) For Payment of Education Cess and Secondary and                                                                                                    | 150.00   |     |      |      |        |          |
|            | Higher Education Cess on services                                                                                                    |          |     |      |      |        |          |
|            |                                                                                                    |          |     |      |      |        |          |
|            | (ii) For Payment of Education Cess and Secondary                                                                                                    |          |     |      |      |        |          |
|            | (ii) For Payment of Education Cess and Secondary<br>and Higher Education Cess on goods                                                                                                    |          |     |      |      |        |          |
|            | (ii) For Payment of Education Cess and Secondary<br>and Higher Education Cess on goods<br>(iii) Towards Payment of Education Cess and                                                                                                    |          |     |      |      | 1      |          |
|            | (ii) For Payment of Education Cess and Secondary<br>and Higher Education Cess on goods<br>(iii) Towards Payment of Education Cess and<br>Secondary and Higher Education Cess on clearance                                                                                                    |          |     |      |      |        |          |
|            | (ii) For Payment of Education Cess and Secondary<br>and Higher Education Cess on goods<br>(iii) Towards Payment of Education Cess and<br>Secondary and Higher Education Cess on clearance<br>of Input Goods and Capital Goods removed as such                                                                                                    |          |     |      |      |        |          |
|            | <ul> <li>(ii) For Payment of Education Cess and Secondary<br/>and Higher Education Cess on goods</li> <li>(iii) Towards Payment of Education Cess and<br/>Secondary and Higher Education Cess on clearance<br/>of Input Goods and Capital Goods removed as such</li> <li>(iv) Towards inter unit transfer of LTU</li> </ul>                                                                                                    |          |     |      |      |        |          |
|            | (ii) For Payment of Education Cess and Secondary<br>and Higher Education Cess on goods<br>(iii) Towards Payment of Education Cess and<br>Secondary and Higher Education Cess on clearance<br>of Input Goods and Capital Goods removed as such<br>(iv) Towards inter unit transfer of LTU<br>Total Credit of Education Cess and Secondary and                                                                                                    | 150.00   |     |      |      |        |          |
|            | (ii) For Payment of Education Cess and Secondary<br>and Higher Education Cess on goods<br>(iii) Towards Payment of Education Cess and<br>Secondary and Higher Education Cess on clearance<br>of Input Goods and Capital Goods removed as such<br>(iv) Towards inter unit transfer of LTU<br>Total Credit of Education Cess and Secondary and<br>Higher Education Cess Utilized = (i+ii+iii+iiv)                                                                       | 150.00   |     |      |      |        |          |
| (d)        | (ii) For Payment of Education Cess and Secondary<br>and Higher Education Cess on goods         (iii) Towards Payment of Education Cess and<br>Secondary and Higher Education Cess on clearance<br>of Input Goods and Capital Goods removed as such         (iv) Towards inter unit transfer of LTU         Total Credit of Education Cess and Secondary and<br>Higher Education Cess Utilized = (i+ii+iii+iv)         Closing Balance of Education Cess and Secondary | 150.00   |     |      |      |        |          |

## Figure 4.13 Page 5

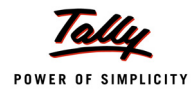

| (1) IVAT Credit of Service Tax and Central Excise y ening Balance of CENVAT Credit dit taken (for distribution) on Input Service dit distributed dit not eligible for distribution(rule 7(b) of CENVAT dit Rules, 2004) sing Balance IVAT Credit of Education Cess and Secondary Higher Education Cess Credit ening Balance of Education Cess and Secondary Higher Education Cess and Secondary Higher Education Cess and Secondary and Higher ication Cess taken (for distribution) on Input ice dit of Education Cess and Secondary and Higher                                      | (2)                                                                                                    | (3)                                                                                                    | (4)                                                                                                    |                                                                                                    |                                                                                                    |                                                                                                    |
|----------------------------------------------------------------------------------------------------|----------------------------------------------------------------------------------------------------|----------------------------------------------------------------------------------------------------|----------------------------------------------------------------------------------------------------|----------------------------------------------------------------------------------------------------|----------------------------------------------------------------------------------------------------|----------------------------------------------------------------------------------------------------|
| IVAT Credit of Service Tax and Central Excise<br>y<br>ening Balance of CENVAT Credit<br>dit taken (for distribution) on Input Service<br>dit distributed<br>dit not eligible for distribution(rule 7(b) of CENVAT<br>dit Rules, 2004)<br>sing Balance<br>IVAT Credit of Education Cess and Secondary<br>Higher Education Cess Credit<br>ening Balance of Education Cess and Secondary<br>Higher Education Cess and Secondary<br>Higher Education Cess and Secondary<br>Higher Education Cess and Secondary and Higher<br>ication Cess taken (for distribution) on Input<br><i>ice</i> |                                                                                                    |                                                                                                    |                                                                                                    |                                                                                                    |                                                                                                    |                                                                                                    |
| y ening Balance of CENVAT Credit dit taken (for distribution) on Input Service dit distributed dit not eligible for distribution(rule 7(b) of CENVAT dit Rules, 2004) sing Balance VAT Credit of Education Cess and Secondary Higher Education Cess Credit ening Balance of Education Cess and Secondary Higher Education Cess and Secondary and Higher ication Cess taken (for distribution) on Input ice dit of Education Cess and Secondary and Higher                                                                                                    |                                                                                                    |                                                                                                    |                                                                                                    |                                                                                                    |                                                                                                    |                                                                                                    |
| ening Balance of CENVAT Credit<br>dit taken (for distribution) on Input Service<br>dit distributed<br>dit not eligible for distribution(rule 7(b) of CENVAT<br>dit Rules, 2004)<br>sing Balance<br>IVAT Credit of Education Cess and Secondary<br>Higher Education Cess Credit<br>ming Balance of Education Cess and Secondary<br>Higher Education Cess credit<br>dit of Education Cess and Secondary and Higher<br>ication Cess taken (for distribution) on Input<br><i>i</i> ce<br>dit of Education Cess and Secondary and Higher                                                   |                                                                                                    |                                                                                                    |                                                                                                    |                                                                                                    |                                                                                                    |                                                                                                    |
| dit taken (for distribution) on Input Service<br>dit distributed<br>dit not eligible for distribution(rule 7(b) of CENVAT<br>dit Rules, 2004)<br>sing Balance<br>IVAT Credit of Education Cess and Secondary<br>Higher Education Cess Credit<br>ming Balance of Education Cess and Secondary<br>Higher Education Cess credit<br>dit of Education Cess and Secondary and Higher<br>ication Cess taken (for distribution) on Input<br>vice                                                                                                    |                                                                                                    |                                                                                                    |                                                                                                    |                                                                                                    |                                                                                                    |                                                                                                    |
| dit distributed<br>dit not eligible for distribution(rule 7(b) of CENVAT<br>dit Rules, 2004)<br>sing Balance<br>IVAT Credit of Education Cess and Secondary<br>Higher Education Cess Credit<br>sing Balance of Education Cess and Secondary<br>Higher Education Cess credit<br>dit of Education Cess and Secondary and Higher<br>ication Cess taken (for distribution) on Input<br>vice<br>dit of Education Cess and Secondary and Higher                                                                                                    |                                                                                                    |                                                                                                    |                                                                                                    |                                                                                                    |                                                                                                    |                                                                                                    |
| dit not eligible for distribution(rule 7(b) of CENVAT<br>dit Rules, 2004)<br>sing Balance<br>IVAT Credit of Education Cess and Secondary<br>Higher Education Cess Credit<br>aning Balance of Education Cess and Secondary<br>Higher Education Cess credit<br>dit of Education Cess and Secondary and Higher<br>ication Cess taken (for distribution) on Input<br>vice                                                                                                    |                                                                                                    |                                                                                                    |                                                                                                    |                                                                                                    |                                                                                                    |                                                                                                    |
| dit Rules, 2004)<br>sing Balance<br>IVAT Credit of Education Cess and Secondary<br>Higher Education Cess Credit<br>ening Balance of Education Cess and Secondary<br>Higher Education Cess and Secondary and Higher<br>ication Cess taken (for distribution) on Input<br>vice<br>dit of Education Cess and Secondary and Higher                                                                                                    |                                                                                                    |                                                                                                    |                                                                                                    | <br>                                                                                                    |                                                                                                    |                                                                                                    |
| IVAT Credit of Education Cess and Secondary<br>Higher Education Cess Credit<br>Ining Balance of Education Cess and Secondary<br>Higher Education Cess credit<br>dit of Education Cess and Secondary and Higher<br>ication Cess taken (for distribution) on Input<br><i>ice</i>                                                                                                    |                                                                                                    |                                                                                                    |                                                                                                    | <br>                                                                                                    |                                                                                                    |                                                                                                    |
| IVAT Credit of Education Cess and Secondary<br>Higher Education Cess Credit<br>aning Balance of Education Cess and Secondary<br>Higher Education Cess credit<br>dit of Education Cess and Secondary and Higher<br>ication Cess taken (for distribution) on Input<br><i>ice</i>                                                                                                    |                                                                                                    |                                                                                                    |                                                                                                    | <br>                                                                                                    |                                                                                                    |                                                                                                    |
| IVAT Credit of Education Cess and Secondary<br>Higher Education Cess Credit<br>ning Balance of Education Cess and Secondary<br>Higher Education Cess credit<br>dit of Education Cess and Secondary and Higher<br>ication Cess taken (for distribution) on Input<br><i>ice</i><br>dit of Education Cess and Secondary and Higher                                                                                                    |                                                                                                    |                                                                                                    |                                                                                                    |                                                                                                    |                                                                                                    |                                                                                                    |
| Higher Education Cess Credit<br>ening Balance of Education Cess and Secondary<br>Higher Education Cess credit<br>dit of Education Cess and Secondary and Higher<br>ication Cess taken (for distribution) on Input<br>vice<br>dit of Education Cess and Secondary and Higher                                                                                                    |                                                                                                    |                                                                                                    |                                                                                                    |                                                                                                    |                                                                                                    |                                                                                                    |
| ening Balance of Education Cess and Secondary<br>Higher Education Cess credit<br>dit of Education Cess and Secondary and Higher<br>Ication Cess taken (for distribution) on Input<br>vice                                                                                                    |                                                                                                    |                                                                                                    |                                                                                                    |                                                                                                    | _                                                                                                    |                                                                                                    |
| Higher Education Cess credit<br>dit of Education Cess and Secondary and Higher<br>location Cess taken (for distribution) on Input<br>vice<br>dit of Education Cess and Secondary and Higher                                                                                                    |                                                                                                    |                                                                                                    |                                                                                                    |                                                                                                    |                                                                                                    | T                                                                                                    |
| dit of Education Cess and Secondary and Higher<br>ication Cess taken (for distribution) on Input<br>vice<br>dit of Education Cess and Secondary and Higher                                                                                                    |                                                                                                    |                                                                                                    | 1                                                                                                    |                                                                                                    |                                                                                                    |                                                                                                    |
| ication Cess taken (for distribution) on Input<br>vice<br>dit of Education Cess and Secondary and Higher                                                                                                    |                                                                                                    |                                                                                                    |                                                                                                    | +                                                                                                    |                                                                                                    |                                                                                                    |
| vice<br>dit of Education Cess and Secondary and Higher                                                                                                    |                                                                                                    |                                                                                                    |                                                                                                    |                                                                                                    |                                                                                                    |                                                                                                    |
| dit of Education Cess and Secondary and Higher                                                                                                    |                                                                                                    |                                                                                                    |                                                                                                    |                                                                                                    |                                                                                                    |                                                                                                    |
| an or Education deas and decondary dru Higher                                                                                                    |                                                                                                    |                                                                                                    |                                                                                                    | +                                                                                                    |                                                                                                    |                                                                                                    |
| cation Cess distributed                                                                                                    |                                                                                                    |                                                                                                    |                                                                                                    |                                                                                                    |                                                                                                    |                                                                                                    |
| dit of Education Cess and Secondary and Higher                                                                                                    |                                                                                                    |                                                                                                    |                                                                                                    | +                                                                                                    |                                                                                                    | <u> </u>                                                                                                    |
| cation Cess not eligible for distribution (rule 7(b)                                                                                                    |                                                                                                    |                                                                                                    |                                                                                                    |                                                                                                    |                                                                                                    |                                                                                                    |
| ENVAT Credit Rules, 2004)                                                                                                    |                                                                                                    |                                                                                                    |                                                                                                    |                                                                                                    |                                                                                                    |                                                                                                    |
| sing Balance                                                                                                    |                                                                                                    |                                                                                                    |                                                                                                    |                                                                                                    | +                                                                                                    |                                                                                                    |
| eclare that the above particulars are in accordance<br>have assessed and paid the Service Tax and / or are<br>e Act, 1994 and the rules made thereunder.<br>have paid duty within the specified time limit and in                                                                                                    | ce with the re<br>vailed and dia<br>case of dela                                                                                                    | ecords and<br>stributed CE<br>ay, I / We ha<br>RP), furnish                                                                                                    | books main<br>INVAT cred<br>ve deposite<br>further deta                                                                                                    | ntained by r<br>lit correctly<br>ed the intere<br>ails as belo                                                                                                    | ne / us and a<br>as per the pr<br>est leviable th<br>w:                                                                                                    | re correctly<br>rovisions of<br>iereon.                                                                                                    |
| turn nas been prepared by a Service Tax Réturn P                                                                                                    | reparer (STR                                                                                                    |                                                                                                    |                                                                                                    |                                                                                                    |                                                                                                    |                                                                                                    |
| turn nas been prepared by a Service Tax Return P                                                                                                    | reparer (STR                                                                                                    |                                                                                                    | _                                                                                                    |                                                                                                    |                                                                                                    | <del></del>                                                                                                    |
| cation No. of STRP                                                                                                    | reparer (STF                                                                                                    |                                                                                                    |                                                                                                    |                                                                                                    |                                                                                                    |                                                                                                    |
| cation No. of STRP                                                                                                    | reparer (STF                                                                                                    |                                                                                                    |                                                                                                    |                                                                                                    |                                                                                                    |                                                                                                    |
| cation No. of STRP                                                                                                    | reparer (STF                                                                                                    |                                                                                                    |                                                                                                    |                                                                                                    |                                                                                                    |                                                                                                    |
| )<br>                                                                                                    | essment memorandum<br>eclare that the above particulars are in accordan<br>ave assessed and paid the Service Tax and / or a<br>e Act, 1994 and the rules made thereunder.<br>ave paid duty within the specified time limit and in | essment memorandum<br>eclare that the above particulars are in accordance with the r<br>ave assessed and paid the Service Tax and / or availed and di<br>e Act, 1994 and the rules made thereunder.<br>ave paid duty within the specified time limit and in case of dela | essment memorandum<br>eclare that the above particulars are in accordance with the records and<br>ave assessed and paid the Service Tax and / or availed and distributed CE<br>e Act, 1994 and the rules made thereunder.<br>ave paid duty within the specified time limit and in case of delay, I / We have | essment memorandum<br>eclare that the above particulars are in accordance with the records and books mai<br>ave assessed and paid the Service Tax and / or availed and distributed CENVAT cred<br>e Act, 1994 and the rules made thereunder.<br>ave paid duty within the specified time limit and in case of delay, I / We have deposite | essment memorandum<br>eclare that the above particulars are in accordance with the records and books maintained by r<br>ave assessed and paid the Service Tax and / or availed and distributed CENVAT credit correctly<br>e Act, 1994 and the rules made thereunder.<br>ave paid duty within the specified time limit and in case of delay, I / We have deposited the interv | essment memorandum<br>eclare that the above particulars are in accordance with the records and books maintained by me / us and a<br>ave assessed and paid the Service Tax and / or availed and distributed CENVAT credit correctly as per the pr<br>e Act, 1994 and the rules made thereunder.<br>ave paid duty within the specified time limit and in case of delay, I / We have deposited the interest leviable th |

Figure 4.14 Page 6

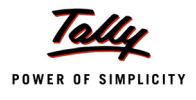

| ACKNOWLEDGEMENT                                                                                                    |
|----------------------------------------------------------------------------------------------------|
| Date : 7-0ct-2011                                                                                                    |
| Place: Bangalore                                                                                                    |
| I hereby acknowledge the receipt of your ST-3 return for the period <u>April 2011 - September 2011</u><br>(Signature of the Officer of Central Excise & Service Tax) |
| (With Name & Official Seal)                                                                                                    |
|                                                                                                    |
|                                                                                                    |

Figure 4.15 Page 7